Ш > --

# **MicroTREK**

# H—700 dvouvodičový kontaktní radarový snímač

Uživatelský a programovací manuál 3. edice

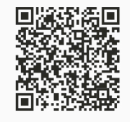

Dodávateľ: **MICROWELL spol. s r. o.** SNP 2018/42, 927 00 Šaľa Tel.: (+421) 31/770 7585, 770 7082 E-mail: microwell@microwell.sk www.microwell.sk Výrobce: **NIVELCO Process Control Co.** H–1043 Budapest, Dugonics v. 11. Tel.: + 36-1-889-0100 E-mail: sales@nivelco.com www.nivelco.com

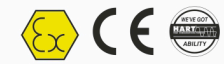

## MĚŘENÍ HLADINY – RADAROVÝ PRINCIP

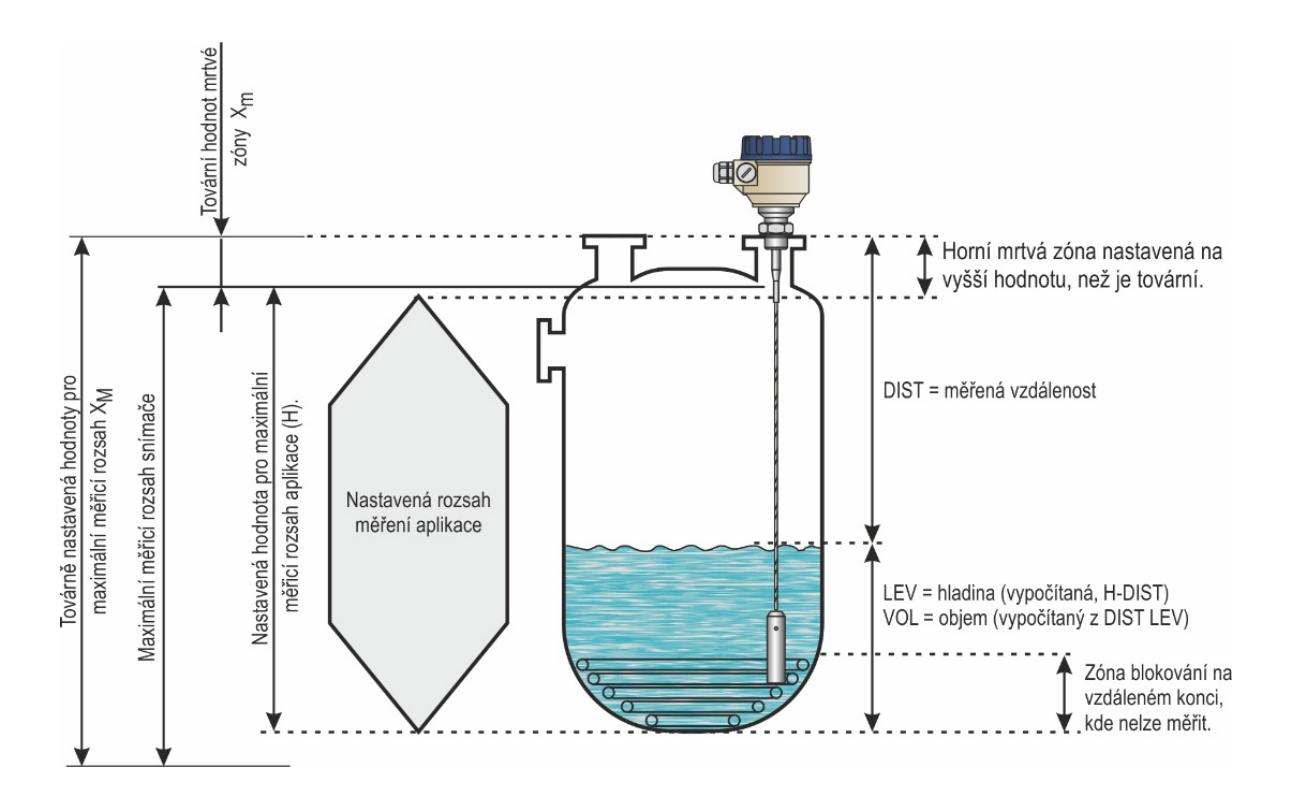

|                    | Certifikáty                                        |                 |  |  |  |  |  |
|--------------------|----------------------------------------------------|-----------------|--|--|--|--|--|
| <mark>∕€x</mark> 〉 | ATEX, Certificate No.: BKI22ATEX0003 X/1           | htk701hu21p03-b |  |  |  |  |  |
| <b>IECE</b> X      | IECEx, Certificate No.: IECEx BKI 22.0003X Issue 1 | htk701en21p03-b |  |  |  |  |  |

## O B S A H

| 1. | ÚVODEM                                                           | 6   |
|----|------------------------------------------------------------------|-----|
| 2. | OBJEDNÁVKOVÉ KÓDY                                                | 7   |
|    | 2.1. MicroTREK H-700 - s lanovou sondou                          | .7  |
|    | 2.2. MicroTREK H-700 - S tyčovou Ø8 mm sondou                    | . 8 |
|    | 2.3. MicroTREK H-700 - S tyčovou Ø14 mm, nebo koaxiální sondou . | .9  |
| 3. | TECHNICKÉ ÚDAJE                                                  | 10  |
|    | 3.1. Obecné údaje                                                | 10  |
|    | 3.2. Technické údaje sond                                        | 11  |
|    | 3.3. Vlastnosti sondy s potahem                                  | 12  |
|    | 3.4. Rozměry                                                     | 13  |
|    | 3.5. Ochrana proti výbuchu, Označení, Limitní hodnoty            | 14  |
|    | 3.5.1. ATEX ochrana jiskrovou bezpečností (Ex ia)                | 14  |
|    | 3.5.2. Teplotní limity pro modely s ochranou ATEX (Ex ia)        | 14  |
|    | 3.5.3. ATEX ochrana závěrem (Ex t)                               | 15  |
|    | 3.5.4. Teplotní limity pro modely s ochranou ATEX (Ex t)         | 16  |
|    | 3.5.5. IECEx ochrana jiskrovou bezpečností (Ex ia)               | 17  |
|    | 3.5.6. Teplotní limity pro modely s ochranou IECEx (Ex ia)       | 17  |
|    | 3.5.7. IECEx ochrana závěrem (Ex t)                              | 18  |
|    | 3.5.8. Teplotní limity pro modely s ochranou IECEx (Ex t)        | 19  |
|    | 3.6. Příslušenství                                               | 19  |
|    | 3.7. Podmínky bezpečného použití                                 | 20  |
|    | 3.8. Údržba a oprava                                             | 20  |

| 4. INSTALACE                                                 | 21 |
|--------------------------------------------------------------|----|
| 4.1. Manipulace a Skladování                                 | 21 |
| 4.2. Montáž                                                  | 22 |
| 4.2.1. Montážní instrukce                                    | 22 |
| 4.2.2. Instalace snímače pro měření sypkých látek            | 25 |
| 4.3. Zapojení                                                | 26 |
| 4.3.1. BUS (HART®) komunikace                                | 28 |
| 4.4. Zapnutí a uvedení do provozu                            | 28 |
| 4.5. Dostupné příslušenství                                  | 28 |
| 5. PROGRAMOVÁNÍ                                              | 29 |
| 5.1. Programování pomocí softwaru Eview2                     | 29 |
| 5.1.1. Instalace a spuštění EView2                           | 29 |
| 5.1.2. Programování a konfigurace snímače                    | 29 |
| 5.1.3. Příklad nastavení 1 (pomocí EView2):                  | 40 |
| 5.2. Programování pomocí zásuvného displeje SAP-300          | 42 |
| 5.2.1. Zásuvný displej SAP–300                               | 42 |
| 5.2.2. Chování snímače MicroTREK při manuálním programování. | 43 |
| 5.3. Vlastnosti Snímače MicroTREK                            | 45 |
| 5.3.1. Měření hladiny                                        | 45 |
| 5.3.2. Pro ilustraci pěti možných konfigurací lze použít     |    |
| následující nastavení                                        | 46 |
| 5.3.3. Chování při ztrátě odrazu                             | 46 |
| 5.3.4. Typické formy signálu                                 | 50 |
| 5.4. Chybové kódy                                            | 51 |

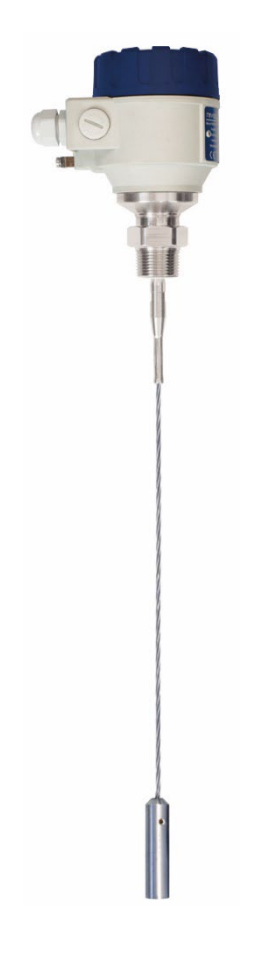

#### 1. ÚVODEM

#### Aplikace

Radarový snímač s vedenou vlnou MicroTREK se používá k měření hladiny, vzdálenosti a objemu kapalin i sypkých látek. Snímač lze použít nejen v nádržích, jímkách, zásobnících, ale také v uklidňovacím potrubí, či v obtokových komorách. K odečtu naměřených údajů a nastavování lze použít konfigurační program NIVELCO EView2, vyhodnocovací jednotku MultiCONT, nebo PACT*ware*™.

#### **Princip Funkce**

Metoda měření radarového snímače s vedenou vlnou MicroTREK je založena na principu Time-Domain Reflectometry (TDR). Snímač vysílá rychlostí světla elektromagnetické impulzy nanosekundové šířky skrze elektricky vodivý element (tyč, lano aj.), které se částečně odráží od povrchu měřeného média zpět ke snímači. Síla odražených signálů závisí na relativní permitivitě (dielektrické konstantě  $\varepsilon_r$ ) měřeného média. Čím vyšší hodnota relativní permitivity, tím větší je kvalita odražených signálů. Například od klidné hladiny vody se odrazí přibližně 80 % vyslaného signálu.

Signály odražené od hladiny jsou detekovány a zpracovány elektronikou. Na základě známé rychlosti světla a doby letu signálu elektronika vypočítá pozici měřeného média a tuto informaci převede na výstupní proud 4...20 mA eventuálně přenese přes HART komunikaci. Z údajů o hladině lze pomocí softwaru snímače získat i další odvozené veličiny (objem, hmotnost atd.). Hlavní předností radarového měření hladiny ve srovnání s jinými metodami měření je skutečnost, že prach, pěna, pára, víření mají na měření minimální vliv.

#### 2. **OBJEDNÁVKOVÉ KÓDY** (NE VŠECHNY KOMBINACE JSOU MOŽNÉ)

#### 2.1. MICROTREK H-700 - S LANOVOU SONDOU

MicroTREK H

Ex\*

| Typ     K       Standardní <sup>(1)</sup> 1       Vysokoteplotní     1 |    |
|------------------------------------------------------------------------|----|
| Standardní <sup>(1)</sup><br>Vysokoteplotní                            | ód |
| Vysokoteplotní                                                         | Т  |
| provedení (2)                                                          | Η  |
| S displejem (1)                                                        | В  |
| Vysokoteplotní<br>provedení s displejem <sup>(2)</sup>                 | Ρ  |

| Typ sondy / Procesní připojení                                                     |                |   |  |  |  |  |
|------------------------------------------------------------------------------------|----------------|---|--|--|--|--|
|                                                                                    | 1" BSP         | κ |  |  |  |  |
|                                                                                    | 1" NPT         | L |  |  |  |  |
| Lano, ∅4 mm,                                                                       | 11/2" BSP      | ۷ |  |  |  |  |
| 1.4401                                                                             | 11/2" NPT      | W |  |  |  |  |
|                                                                                    | 11/2" TriClamp | 1 |  |  |  |  |
|                                                                                    | 2" TriClamp    | 2 |  |  |  |  |
| Lano,                                                                              | 1½" BSP        | N |  |  |  |  |
| Ø8 mm, 1.4401                                                                      | 11/2" NPT      | J |  |  |  |  |
| Dvojité lano, 2×                                                                   | 1½" BSP        | Т |  |  |  |  |
| Ø4 mm, 1.4401                                                                      | 11/2" NPT      | U |  |  |  |  |
| Lano, Ø4 mm,                                                                       | 1" BSP         | F |  |  |  |  |
| částečné FEP                                                                       | 1" NPT         | G |  |  |  |  |
| potažení (3)                                                                       | TriClamp 11/2" | X |  |  |  |  |
|                                                                                    | Sanitární DN40 | Y |  |  |  |  |
| Lano, Ø4 mm, + PFA/FEP úplné<br>potažení / DN50, PN25, 1.4571<br>+ PFA/FEP izolace |                |   |  |  |  |  |

| Materiál<br>hlavice          | Kód | Délka<br>sondy <sup>(5)</sup> |  |  |  |  |  |
|------------------------------|-----|-------------------------------|--|--|--|--|--|
| Lakovaná                     |     | 0 m                           |  |  |  |  |  |
| hliníková                    | 7   | 10 m                          |  |  |  |  |  |
| slitina                      |     | 20 m                          |  |  |  |  |  |
| Direct                       |     | 30 m                          |  |  |  |  |  |
| Plast,<br>PBT <sup>(4)</sup> | 8   |                               |  |  |  |  |  |
| Korozivzdo<br>rná ocel       | 9   |                               |  |  |  |  |  |

| Délka<br>sondy <sup>(5)</sup> | Kód | Out | put                                 | K | ód       |
|-------------------------------|-----|-----|-------------------------------------|---|----------|
| 0 m                           | 0   |     | + HART <sup>®</sup>                 | 4 | 4        |
| 1 m                           | 1   |     | + HART <sup>®</sup> / Ex ta/tb IIIC |   | -        |
| 2 m                           | 2   |     | (ATEX, IECEx)                       | • | ,        |
| 3 m                           | 3   | ∢   | + HART <sup>®</sup> / Ex ia IIIC    |   |          |
| 4 m                           | 4   | E   | (ATEX, IECEx)                       |   | 2        |
| 5 m                           | 5   | 2   | + HART <sup>®</sup> / Ex ia IIC/IIB |   |          |
| 6 m                           | 6   | 4   | (ATEX, IECEx)                       | 1 | 5        |
| 7 m                           | 7   |     | + HART <sup>®</sup> / Ex ta IIIC    |   | <u>,</u> |
| 8 m                           | 8   |     | (ATEX, IECEx)                       | 1 | ,        |
| 9 m                           | 9   |     | + HART® + Relé                      | H | ł        |

\* Objednací kód Ex verze musí končit označením 'Ex'.

<sup>(1)</sup> Max. teplota příruby +90 °C.
 <sup>(2)</sup> Max. teplota příruby +200 °C (u "M" typu max. +150 °C).

Kód

0

1

2

3

(3) Plastové potažení je možné pouze u lana.

(4) Ex provedení není k dispozici.

<sup>(5)</sup> Délka sondy až 30 m.

| 2.2. MICROTRE           | K H–7   | 00 – S TYCO                           | vou Ø8 mm                                   | SONDO     | DU                                                                                                |                |                               |     |                               |                |     |                                     |    |
|-------------------------|---------|---------------------------------------|---------------------------------------------|-----------|---------------------------------------------------------------------------------------------------|----------------|-------------------------------|-----|-------------------------------|----------------|-----|-------------------------------------|----|
| MicroTREK H             |         |                                       | 1                                           | Ex*       |                                                                                                   |                |                               |     |                               |                |     |                                     |    |
| Тур                     | Kód     | Typ sondy / Proc                      | cesní připojení                             | Kód       | Materiál<br>hlavice                                                                               | Kód            | Délka<br>sondy <sup>(5)</sup> | Kód | Délka<br>sondy <sup>(5)</sup> | Kód            | Out | put                                 | Kó |
| Standardní (1)          | Т       | T. X. (20 mm                          | 1" BSP                                      | R         | Lakovaná                                                                                          |                | 0 m                           | 0   | 0 m                           | 0              |     | + HART®                             | 4  |
| Vysokoteplotní          | H 1.4   | I yC, ⊘0 mm,                          | 1" NPT                                      | Р         | hliníková                                                                                         | 7              | 1 m                           | 1   | 0,1 m                         | 1              |     | + HART <sup>®</sup> / Ex ta/tb IIIC | 5  |
| provedení (2)           |         | 1.4071                                | 1 <sup>1</sup> / <sub>2</sub> " TriClamp    | 3         | slitina                                                                                           |                | 2 m                           | 2   | 0,2 m                         | 2              |     | (ATEX, IECEx)                       | 5  |
| S displejem (1)         | В       | Dvojitá tyč,                          | 11/2" BSP                                   | D         |                                                                                                   |                | 3 m                           | 3   | 0,3 m                         | 3              | ⊲   | + HART® / Ex ia IIIC                | 6  |
| Vysokoteplotní proveden |         | р                                     | 1.4571                                      | 11/2" NPT | E                                                                                                 | Plast, PBT (4) | 8                             |     |                               | 0,4 m <b>4</b> | E   | (ATEX, IECEx)                       | 0  |
| s displejem (2)         | - F     |                                       | 11/2" TriClamp                              | •         |                                                                                                   |                |                               |     | 0,5 m                         | 5              |     | + HART® / Ex ia IIC/IIB             |    |
|                         |         |                                       | PFA izolace                                 | 0         | Korozivzdorn                                                                                      | •              |                               |     | 0,6 m                         | 6              | 4   | (ATEX, IECEx)                       | •  |
|                         |         | Tyc + PFA upine                       | DN50, PN25,                                 |           | á ocel                                                                                            | 9              |                               |     | 0,7 m                         | 7              |     | + HART <sup>®</sup> / Ex ta IIIC    | 0  |
|                         | potazen |                                       | 1.4571 příruba,                             | Q         |                                                                                                   |                |                               |     | 0,8 m                         | 8              |     | (ATEX, IECEx)                       | 9  |
|                         |         |                                       | PFA izolace                                 |           | * Objednací kód Ex verze musí končit označením                                                    |                |                               |     | 0,9 m                         | 9              |     | + HART®+ Relé                       | 9  |
|                         |         | Tyč + PP úplné po<br>PN25, 1.4571 + P | otažení / DN50,<br>P izolace <sup>(3)</sup> | I         | EX.<br><sup>(1)</sup> Max. teplota příruby +90 °C.<br><sup>(2)</sup> Max. teplota příruby +200 °C |                |                               |     |                               |                |     | ·                                   |    |

(max. +150 °C u sond s plastovým potahem). (<sup>3)</sup> Do maximální teploty příruby +60 °C.

<sup>(4)</sup> Ex provedení není k dispozici.
<sup>(5)</sup> Délka sondy až 3 m.

. . ..

#### 2.3. MICROTREK H-700 - S TYČOVOU Ø14 mm, NEBO KOAXIÁLNÍ SONDOU

#### MicroTREK H

| Тур                                                   | Kód |
|-------------------------------------------------------|-----|
| Standardní (1)                                        | Т   |
| Vysokoteplotní<br>provedení (2)                       | н   |
| S displejem (1)                                       | В   |
| Vysokoteplotní proveden<br>s displejem (2)            | Ρ   |
| Vysokoteplotní proveden<br>s displejem <sup>(2)</sup> | Р   |

#### Ev\*

| Typ sondy / Proc                     | esní připojení | Kód |        | Materiál<br>hlavice | Kód | Délka<br>sondy <sup>(5)</sup> |
|--------------------------------------|----------------|-----|--------|---------------------|-----|-------------------------------|
| Tuž (3) (314 mm                      | 11/2" BSP      | S   |        | Lakovaná            |     | 0 m                           |
| 1 yc (*), @ 14 mm,                   | 11/2" NPT      | Z   |        | hliníková           | 7   | 1 m                           |
| 1.4071                               | 2" TriClamp    | 4   |        | slitina             |     | 2 m                           |
|                                      | 1" BSP         | Α   |        |                     |     | 3 m                           |
| Koaxiální <sup>(3)</sup> ,<br>1.4571 | 1" NPT         | В   |        | Plast, PBT (4)      | 8   | 4 m                           |
|                                      | 11/2" BSP      | С   |        |                     |     | 5 m                           |
|                                      | 1½" NPT        | н   |        | Korozivzdorr        | 0   | 6 m                           |
|                                      | 11/2" TriClamp | 5   | á ocel |                     | 9   |                               |
|                                      | 2" TriClamp    | 6   |        |                     |     |                               |

|    | _ |     |                                     |    |          |
|----|---|-----|-------------------------------------|----|----------|
| ٥d |   | Out | put                                 | Kć | ód       |
| 0  | 1 |     | + HART®                             | 4  | Ļ        |
| 1  |   |     | + HART <sup>®</sup> / Ex ta/tb IIIC |    |          |
| 2  |   |     | (ATEX, IECEx)                       |    | ,        |
| 3  |   | ∢   | + HART <sup>®</sup> / Ex ia IIIC    | 6  |          |
| 4  |   | E O | (ATEX, IECEx)                       |    | ,        |
| 5  |   |     | + HART <sup>®</sup> / Ex ia IIC/IIB |    | ,        |
| 6  |   | 4   | (ATEX, IECEx)                       | Ċ  | )        |
| 7  |   |     | + HART <sup>®</sup> / Ex ta IIIC    |    |          |
| 8  |   |     | (ATEX, IECEx)                       | 3  | <u> </u> |
| 9  |   |     | + HART <sup>®</sup> + Relé          | H  | ł        |

Délka

sondy (5)

0 m

0,1 m

0.2 m

0.3 m

0.4 m

0,5 m

0.6 m 0.7 m 0,8 m 0,9 m

Kód

0

1

2 3

4

5

6

\* Objednací kód Ex verze musí končit označením 'Ex'.

(1) Max. teplota příruby +90 °C.

(2) Max. teplota příruby +200 °C

<sup>(3)</sup> Lze objednať se segmentovanou tyčí s délkou 1 m. Požadavek je nutné uvést v objednávce.

(4) Ex provedení není k dispozici.

(5) Délka sondy až 6 m.

| K dispozici na žádost           | Objednávkové kódy |
|---------------------------------|-------------------|
| Zásuvný displej/programátor     | SAP-300-0         |
| HART®-USB modem                 | SAT-304-0         |
| HART®-USB/Bluetooth® modem      | SAT-504-          |
| HART®-USB/RS485 modem           | SAK-305-2         |
| HART®-USB/RS485 modem / Ex ia G | SAK-305-6         |
| Jiné procesní připojení (6)     |                   |
| Příruby dle DIN a ANSI          | MFT-000-0         |
| Nátrubek DN40 (DIN 11851)       |                   |
| Těsnění <sup>(6)</sup>          |                   |
| EPDM                            |                   |
| FFKM                            |                   |

(6) Výše uvedené procesní připojení a těsnění objednávejte zvlášť a to v textu objednávky.

## 3. TECHNICKÉ ÚDAJE

#### 3.1. OBECNÉ ÚDAJE

|                                                 |                                                                                                    | Plastová hlavice<br>H□□-8□□-4                                                                                          | Hliníková hlavice<br>H□□−7□□−4, 5, 6, 8                    | Nerezová hlavice<br>H□□-9□□-4, 5, 6, 8     |  |  |  |
|-------------------------------------------------|----------------------------------------------------------------------------------------------------|----------------------------------------------------------------------------------------------------|------------------------------------------------------------|--------------------------------------------|--|--|--|
| Vstupní Měřené hodnoty Hladina, objem, hmotnost |                                                                                                    |                                                                                                    |                                                            |                                            |  |  |  |
| údaje                                           | údaje Měřící rozsah Závisí na typu sondy a vlastnostech měřeného materiálu (vizte tabulku Technické údaje sond) |                                                                                                    |                                                            |                                            |  |  |  |
| Vodicí ele                                      | menty                                                                                                    | Koaxiální sonda,                                                                                                    | Lano, Dvojité lano, Tyč, Dvojitá tyč (vizte tal            | oulku Technické údaje sond)                |  |  |  |
| Materiál h                                      | lavice                                                                                                    | Plast                                                                                                    | Lakovaná hliníková slitina                                 | Nerezová ocel (KO35)                       |  |  |  |
| Pracovní t                                      | eplota                                                                                                    |                                                                                                    | -30+200 °C (vizte graf Teplota/TI                          | ak)                                        |  |  |  |
| Pracovní t                                      | lak                                                                                                    |                                                                                                    | –140 bar (vizte graf Teplota/Tlal                          | <)                                         |  |  |  |
| Okolní tep                                      | lota                                                                                                    |                                                                                                    | -30+60 °C, s displejem: -20+60                             | <b>3°</b> (                                |  |  |  |
| Těsnění                                         |                                                                                                    | FPM (Viton <sup>®</sup> ), pro                                                                                         | vysoké teploty, volitelně FFKM Perfluoroelas               | stomer (Kalrez <sup>®</sup> 6375), EPDM    |  |  |  |
| Stupeň kry                                      | <b>/</b> tí                                                                                                    |                                                                                                    | IP67                                                       |                                            |  |  |  |
| Napájecí r                                      | napětí                                                                                                    | 12 <sup>(1)</sup> 36 V DC, no                                                                                          | ominální 24 V DC, provedení Ex: 12 <sup>(1)</sup> 30 \     | / DC, ochrana proti přepětí <sup>(2)</sup> |  |  |  |
|                                                 |                                                                                                    | Analogový: 420 mA; (3,920,5 mA) pasivní výstup; indikace chyby 3,8 nebo 22 mA                                          |                                                            |                                            |  |  |  |
|                                                 | Výstup                                                                                                    | Sběrnice: sériová linka, HART <sup>®</sup> , nutný rezistor o hodnotě 750 $\Omega$                                     |                                                            |                                            |  |  |  |
| Výstupní<br>údaie                               |                                                                                                    |                                                                                                    | Displej: SAP–300 LCD                                       |                                            |  |  |  |
|                                                 | Džagagat (3)                                                                                                    | Kap                                                                                                    | paliny: $\pm 5$ mm. Pro sondy délky $\geq$ 10 m; $\pm 0$ , | 05% z rozsahu                              |  |  |  |
|                                                 | Presnost                                                                                                    | Sypké látky: ±20 mm. Pro sondy délky ≥ 10 m; ±0,2% z rozsahu                                                           |                                                            |                                            |  |  |  |
| Flektrické                                      | nčinajení                                                                                                    | 2× M20x1.5 nerezová průchodka; průměr kabelu: Ø6…Ø12 mm (kovové pro verzi Ex, jinak plastové),                         |                                                            |                                            |  |  |  |
| LICKIICKC                                       | phpojem                                                                                                    | + vnitřní závit 2× 1/2" NPT pro kabelovou průchodku, maximální průřez vodiče: 0,5…1,5 mm² (doporučujeme stíněný kabel) |                                                            |                                            |  |  |  |
| Elektrická                                      | ochrana                                                                                                    |                                                                                                    | Třída III.                                                 |                                            |  |  |  |
| Hmotnost                                        | (hlavice)                                                                                                    | 1,3 kg                                                                                                    | 2,2 kg                                                     | 3,9 kg                                     |  |  |  |

<sup>(1)</sup> Zaručena pouze částečná funkce. Spolehlívý provoz zaručen při napájecím napětí nad 13 V.
 <sup>(2)</sup> Zařízení bylo testováno a je v souladu s normou MSZ EN IEC 61326-1:2021 Tabulka 2. I/O signal/control with (e) remark, Surge test.
 <sup>(3)</sup> Za ideálních podmínek a stabilizované teplotě.

#### 3.2. TECHNICKÉ ÚDAJE SOND

| Označení                                                | HOK-000-0<br>HOL-000-0<br>HOV-000-0<br>HOW-000-0 | HOR-000-0<br>HOP-000-0 | HOS-000-0<br>HOZ-000-0               | HON-000-0<br>HOJ-000-0 | HOT-000-0<br>HOV-000-0   | HOD-000-0<br>HOE-000-0           | HDA-DDD-D<br>HDB-DDD-D<br>HDC-DDD-D<br>HDH-DDD-D |  |
|---------------------------------------------------------|--------------------------------------------------|------------------------|--------------------------------------|------------------------|--------------------------|----------------------------------|--------------------------------------------------|--|
| Тур                                                     | 4 mm Lano                                        | ۲J                     | /Č                                   | 8 mm Lano              | 4 mm Dvojité Lano        | Dvojitá Tyč                      | Koaxiální                                        |  |
| Maximální měřící<br>rozsah                              | 30 m                                             | 3 m                    | 6 m                                  | 30                     | m                        | 3 m                              | 6 m                                              |  |
| Minimální měřící<br>rozsah<br>ε <sub>r</sub> = 80 / 2,4 |                                                  | 0,25 m                 | / 0,35 m                             |                        | 0,15 m                   | / 0,3 m                          | 0 m                                              |  |
| Průměr vyzařovacího<br>pole                             | Ø600 mm Ø200 mm                                  |                        |                                      |                        |                          | 0 mm                             | Ø0 mm                                            |  |
| Minimální ε <sub>r</sub> média                          |                                                  | 2                      | ,1                                   |                        | 1                        | 1,8 1                            |                                                  |  |
|                                                         | 1" BSP<br>1" NPT                                 | 1" BSP                 | 1" BSP 11/2" BSP 11/2" BSP 11/2" BSP |                        |                          | "BSP                             |                                                  |  |
| Procesní připojení                                      | 1½" BSP                                          |                        |                                      | 41/1                   | NDT                      | 11/2" BSP                        |                                                  |  |
|                                                         | 1½" NPT                                          |                        |                                      | 1/2                    | NPT                      | 1½" NPT                          |                                                  |  |
| Materiál sondy                                          | 1.4401                                           | 1.4                    | 571                                  | 1.4                    | 401                      | 1.                               | 4571                                             |  |
| Jmenovitý průměr                                        | 4 mm                                             | 8 mm                   | 14 mm                                | 8 mm                   | 4 mm                     | 8 mm                             | 28 mm                                            |  |
| Hmotnost                                                | 0,12 kg/m                                        | 0,4 kg/m               | 1,2 kg/m                             | 0,4 kg/m               | 0,24 kg/m                | 0,8 kg/m                         | 1,3 kg/m                                         |  |
| Materiál oddělovače                                     | -                                                |                        |                                      |                        | PFA,<br>přivařený k lanu | PTFE-GF25<br>při délce<br>>1,5 m | PTFE,<br>při délce<br>>1,5 m                     |  |
| Rozměr závaží                                           | Ø25 x 100 mm                                     | -                      | -                                    | Ø40 x 260 mm           | Ø40 x 80 mm              |                                  | -                                                |  |
| Materiál závaží                                         | 1.4571                                           | -                      | – 1.4571 1.4571 –                    |                        |                          | -                                |                                                  |  |

#### 3.3. VLASTNOSTI SONDY S POTAHEM

| Označení                                        | HDF-DDD-D<br>HDG-DDD-D  | нох-ооо-о    | HOY-000-0  | HOM-000-0                                  | H0Q-000-0              | HDO-DDD-D    | HOI-000-0                |
|-------------------------------------------------|-------------------------|--------------|------------|--------------------------------------------|------------------------|--------------|--------------------------|
| Тур                                             | Lano ∅4 mm FEP-potažení |              |            | Lano Ø4 mm<br>FEP / PFA -úplné<br>potažení | Tyč PFA-úplné potažení |              | Tyč PP-úplné<br>potažení |
| Maximální měřící rozsah                         |                         | 3            | 0 m        |                                            |                        | 3 m          |                          |
| Minimální měřící rozsah $\epsilon_r$ = 80 / 2,4 |                         |              |            | 0,25 m / 0,35 m                            |                        |              |                          |
| Průměr vyzařovacího pole                        |                         |              |            | Ø600 mm                                    |                        |              |                          |
| Minimální ε <sub>r</sub> média                  |                         |              |            | 2,1                                        |                        |              |                          |
| Procesní připojení                              | 1" BSP / 1" NPT         | 1½" TriClamp | DN40 Milch | DN                                         | 50                     | 1½" TriClamp | DN50                     |
| Materiál sondy                                  |                         | 1.4401 / FEP |            | 1.4401 / FEP / PFA                         | 1.457                  | 1.4571 / PP  |                          |
| Jmenovitý průměr                                |                         | 6            | mm         |                                            | 12                     | 16 mm        |                          |
| Hmotnost                                        |                         | 0,16         | i kg/m     |                                            | 0,5                    | 0,6 kg/m     |                          |
| Materiál potažení závaží                        | – PFA                   |              |            |                                            |                        | PP           |                          |
| Rozměr závaží                                   | Ø25 x 100 mm            |              |            |                                            |                        | -            |                          |
| Materiál závaží                                 | 1.4571 –                |              |            |                                            |                        |              |                          |
| Maximální teplota měřeného média                |                         | +200 °C      |            |                                            | +150 °C                |              | +60 °C                   |

#### TEPLOTA MÉDIA

| Тур                                   | TEPLOTA NA PŘÍRUBĚ |  |  |
|---------------------------------------|--------------------|--|--|
| Základní model                        | −30…+90 °C         |  |  |
| Vysokoteplotní provedení HH口 nebo HP口 | −30…+200 °C*       |  |  |

\* U potažených sond je limiace, vizte tabulku "Vlastnosti sond s potahem".

#### GRAF TEPLOTA/TLAK

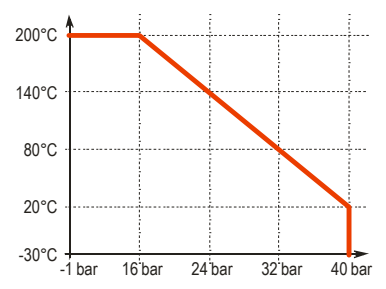

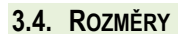

| HTK-000-0<br>HTL-000-0<br>HTV-000-0<br>HTW-000-0 | HTR-000-0<br>HTP-000-0              | HTS-000-0<br>HTZ-000-0           | HTN-000-0<br>HTJ-000-0  | HTT-000-0<br>HTV-000-0 | HTD-000-0<br>HTE-000-0 | HTA-DDD-D<br>HTB-DDD-D<br>HTC-DDD-D<br>HTH-DDD-D |
|--------------------------------------------------|-------------------------------------|----------------------------------|-------------------------|------------------------|------------------------|--------------------------------------------------|
|                                                  |                                     |                                  | Ø8<br>Ø40<br>092<br>M12 |                        |                        |                                                  |
| HTF-000-0<br>HTG-000-0                           | HTX-000-0                           | HTY-000-0                        | HTM-000-0               | HTQ-000-0              | HTI-000-0              |                                                  |
|                                                  | TriClamp<br>1 ½"<br>Ø6<br>Ø25<br>M8 | MILCH<br>DN40<br>Ø6<br>Ø25<br>M8 |                         | DN50                   | DN50                   |                                                  |

#### 3.5. OCHRANA PROTI VÝBUCHU, OZNAČENÍ, LIMITNÍ HODNOTY

### 3.5.1. ATEX ochrana jiskrovou bezpečností (Ex ia) – ATEX certifikát číslo: BKI22ATEX0003 X/1

|                                              |                      | Kovová hlavice Kovová hlavice<br>s displejem SAP-300 bez displeje SAP-                                                        |                           | Kovová hlavice                                              |  |  |
|----------------------------------------------|----------------------|----------------------------------------------------------------------------------------------------|---------------------------|-------------------------------------------------------------|--|--|
| Standardr                                    | ní verze             | HB <b>D-DDD-</b> 8 Ex                                                                                                    |                           | HB/T <b>D-DDD-</b> 6 Ex                                     |  |  |
| Ex značen                                    | ıí (ATEX)            | 😡 II 1G Ex ia IIB T6T4 Ga                                                                                                    | 🕞 II 1G Ex ia IIC T6T4 Ga | ि Ⅱ 1D Ex ia ⅢC T85°C…T110°C Da                             |  |  |
| Vysokote                                     | plotní verze         |                                                                                                    |                           |                                                             |  |  |
| Ex značení (ATEX)                            |                      | 😡 II 1G Ex ia IIB T6T3 Ga                                                                                                    | 😡 II 1G Ex ia IIC T6T3 Ga | ि Ⅱ 1D Ex ia ⅢC T85°C…T180°C Da                             |  |  |
| Ex napětí, údaje pro jiskrovou<br>bezpečnost |                      | Ui = 30 V, li = 140 mA, Pi = 1 W<br>Ci ≤ 25 nF, Li ≤ 300 μH<br>Ui = 30 V, li = 100 mA, Pi = 0,75 W<br>Ci ≤ 25 nF, Li ≤ 300 μH |                           | Ui = 30 V, li = 140 mA, Pi = 1 W<br>Ci ≤ 25 nF, Li ≤ 300 μH |  |  |
| Napájecí r                                   | napětí               | 1230 V DC                                                                                                    |                           |                                                             |  |  |
|                                              | Vstup kabelu         |                                                                                                    | M20×1.5 vývodka           |                                                             |  |  |
| Elektrické<br>připojení                      | Vnější průměr kabelu | Ø6Ø12 mm                                                                                                    |                           |                                                             |  |  |
| F F 3.                                       | Průřez kabelu        | 0,51,5 mm <sup>2</sup>                                                                                                    |                           |                                                             |  |  |
| Teplotní limity                              |                      | Vizte tabulku 3.5.2.                                                                                                    |                           |                                                             |  |  |

#### 3.5.2. Teplotní limity pro modely s ochranou ATEX (Ex ia)

3.5.2.1 Pro modely ve standardním provedení

| Teplotní údaje                           | Pro výbušnou atmosféru tvořenou plyny<br>HT/B□–7□□–8 Ex<br>HT/B□–9□□–8 Ex<br>Ex ia IIC, Ex ia IIB |        |         | ní údaje Pro výbušnou atmosféru tvořenou plyny Pro výbušnou<br>HT/B□-7□□-8 Ex HT/E<br>HT/B□-9□□-8 Ex HT/E |        |         | nou atmosféru tvořen<br>HT/BDD-7DD-6 Ex<br>HT/BDD-9DD-6 Ex<br>Ex ia IIIC | iou prachy<br>c |
|------------------------------------------|---------------------------------------------------------------------------------------------------|--------|---------|----------------------------------------------------------------------------------------------------|--------|---------|--------------------------------------------------------------------------|-----------------|
| Nejvyšší teplota média                   | +80 °C                                                                                            | +90 °C | +100 °C | +80 °C                                                                                                    | +90 °C | +100 °C |                                                                          |                 |
| Nejvyšší teplota procesního<br>připojení | +70 °C                                                                                            | +90 °C | +100 °C | +75 °C                                                                                                    | +90 °C | +100 °C |                                                                          |                 |
| Nejvyšší okolní teplota                  | +65 °C                                                                                            |        |         |                                                                                                    |        |         |                                                                          |                 |
| Teplotní třída                           | Т6                                                                                                | Т5     | T4      | T85°C                                                                                                    | T100°C | T110°C  |                                                                          |                 |

#### 3.5.2.2 Pro modely ve vysokoteplotním provedení

| Teplotní údaje                           | Pro výbušnou atmosféru tvořenou plyny<br>HH/P□-7□□-8 Ex<br>HH/P□-9□□-8 Ex<br>Ex ia IIC, Ex ia IIB |        |         | Pro v   | ýbušnou atmos<br>HH/P□□□-<br>HH/P□□□<br>Ex ia | féru tvořenou pr<br>700–6 Ex<br>900–6 Ex<br>a IIIC | achy    |         |
|------------------------------------------|---------------------------------------------------------------------------------------------------|--------|---------|---------|-----------------------------------------------|----------------------------------------------------|---------|---------|
| Nejvyšší teplota média                   | +80 °C                                                                                            | +90 °C | +100 °C | +180 °C | +80 °C                                        | +90 °C                                             | +100 °C | +180 °C |
| Nejvyšší teplota procesního<br>připojení | +70 °C                                                                                            | +90 °C | +100 °C | +175 °C | +75 °C                                        | +90 °C                                             | +100 °C | +175 °C |
| Nejvyšší okolní teplota                  | +65 °C                                                                                            |        |         |         |                                               |                                                    |         |         |
| Teplotní třída                           | Т6                                                                                                | T5     | T4      | Т3      | T85°C                                         | T100°C                                             | T110°C  | T180°C  |

#### 3.5.3. ATEX ochrana závěrem (Ex t) – ATEX certifikát číslo: BKI22ATEX0003 X/1

|                               | Kovová                                                         | Vysokoteplotní provedení s kovovou hlavicí |                                            |  |  |  |
|-------------------------------|----------------------------------------------------------------|--------------------------------------------|--------------------------------------------|--|--|--|
| Standardní verze              | HT/B□-7□□-9 Ex HT/B□-7□□-5 Ex<br>HT/B□-9□□-9 Ex HT/B□-9□□-5 Ex |                                            | HH/Pロ-7ロロ-5 Ex<br>HH/Pロ-9ロロ-5 Ex           |  |  |  |
| Ex značení (ATEX)             | ⟨ II 1 D Ex ta IIIC T105°C Da                                  |                                            | ि II 1/2 D Ex ta/tb IIIC T85°CT180°C Da/Db |  |  |  |
| Doba čekání před sejmutí víka | 0 min                                                          | 0 min 30 min                               |                                            |  |  |  |
| Ex napětí*                    | Ui = 30 V DC                                                   |                                            |                                            |  |  |  |
| Napájecí napětí               | 1230 V DC                                                      |                                            |                                            |  |  |  |
| Teplotní limity               |                                                                | Vizte kapitolu 3.5.4.                      |                                            |  |  |  |
| Vstup kabelu                  | M20×1.5 vývodku s ochranou "Ex ta"                             |                                            |                                            |  |  |  |
| Vnější průměr kabelu          | Ø6Ø12 mm                                                       |                                            |                                            |  |  |  |
| Elektrické připojení          |                                                                | Průřez kabelu: 0,5…1,5 mm <sup>2</sup>     |                                            |  |  |  |

\* Maximální napětí a proud pro zachování Ex ochrany.

#### 3.5.4. Teplotní limity pro modely s ochranou ATEX (Ex t)

#### 3.5.4.1 Pro modely ve standardním provedení

|                                          | Pro výbušnou atmosféru tvořenou prachy                                 |                                                              |        |         |  |  |  |
|------------------------------------------|------------------------------------------------------------------------|--------------------------------------------------------------|--------|---------|--|--|--|
| Teplotní údaje                           | HT/B <b>DD</b> -7 <b>DD</b> -9 Ex<br>HT/B <b>DD</b> -9 <b>DD</b> -9 Ex | HT/B <b>DD</b> -7 <b>DD</b> -5 Ex<br>HT/B <b>DD-9DD-5</b> Ex |        |         |  |  |  |
|                                          | Ex ta IIIC                                                             | Ex ta/tb IIIC                                                |        |         |  |  |  |
| Nejvyšší teplota média                   | +65 °C                                                                 | +80 °C                                                       | +90 °C | +100 °C |  |  |  |
| Nejvyšší teplota procesního<br>připojení | +65 °C                                                                 | +75 °C                                                       | +90 °C | +100 °C |  |  |  |
| Nejvyšší okolní teplota                  | +65 °C                                                                 |                                                              |        |         |  |  |  |
| Teplotní třída                           | T105°C                                                                 | T85°C                                                        | T100°C | T110°C  |  |  |  |

#### 3.5.4.2 Pro modely ve vysokoteplotním provedení

| Teplotní údaje                           | Pro výbušnou atmosféru tvořenou prachy<br>HH/Pロロ−7ロロ−5 Ex<br>HH/Pロロ−9ロロ−5 Ex |                      |         |         |  |  |
|------------------------------------------|------------------------------------------------------------------------------|----------------------|---------|---------|--|--|
|                                          |                                                                              | Ex ta/               | tb IIIC |         |  |  |
| Nejvyšší teplota média                   | +80 °C                                                                       | +90 °C               | +100 °C | +180 °C |  |  |
| Nejvyšší teplota procesního<br>připojení | +75 °C                                                                       | +90 °C               | +100 °C | +175 °C |  |  |
| Nejvyšší okolní teplota                  | +65 °C                                                                       |                      |         |         |  |  |
| Teplotní třída                           | T85°C                                                                        | T100°C T110°C T180°C |         |         |  |  |

#### 3.5.5. IECEx ochrana jiskrovou bezpečností (Ex ia) – IECEx certifikát číslo: IECEx BKI 22.0003X Vydání 1

|                                |                      | Kovová hlaviceKovová hlavices displejem SAP-300bez displeje SAP-300 |                                     | Kovová hlavice                   |  |  |
|--------------------------------|----------------------|---------------------------------------------------------------------|-------------------------------------|----------------------------------|--|--|
| Standardni                     | í verze              | HB <b>D-DDD-</b> 8 Ex                                               |                                     | HB/T <b>D-DDD-</b> 6 Ex          |  |  |
| Ex značení                     | (IECEx)              | Ex ia IIB T6…T4 Ga                                                  | Ex ia IIC T6T4 Ga                   | Ex ia IIIC T85°CT110°C Da        |  |  |
| Vysokotep                      | lotní verze          | HP <b>D-DDD-</b> 8 Ex                                               |                                     |                                  |  |  |
| Ex značení (IECEx)             |                      | Ex ia IIB T6…T3 Ga                                                  | Ex ia IIC T6T3 Ga                   | Ex ia IIIC T85°CT180°C Da        |  |  |
| Ex napětí, údaje pro jiskrovou |                      | Ui = 30 V, li = 140 mA, Pi = 1 W                                    | Ui = 30 V, li = 100 mA, Pi = 0,75 W | Ui = 30 V, li = 140 mA, Pi = 1 W |  |  |
| bezpečnost                     |                      | Ci ≤ 25 nF, Li ≤ 300 μH                                             | Ci ≤ 25 nF, Li ≤ 300 μH             | Ci ≤ 25 nF, Li ≤ 300 μH          |  |  |
| Napájecí na                    | apětí                | 1230 V DC                                                           |                                     |                                  |  |  |
|                                | Vstup kabelu         | M20×1.5 vývodka                                                     |                                     |                                  |  |  |
| Elektrické<br>připojení        | Vnější průměr kabelu | Ø6Ø12 mm                                                            |                                     |                                  |  |  |
| ,                              | Průřez kabelu        | 0,51,5 mm <sup>2</sup>                                              |                                     |                                  |  |  |
| Teplotní lim                   | ity                  | Vizte tabulku 3.5.6.                                                |                                     |                                  |  |  |

#### 3.5.6. Teplotní limity pro modely s ochranou IECEx (Ex ia)

#### 3.5.6.1 Pro modely ve standardním provedení

| Teplotní údaje                           | Pro výbu                        | šnou atmosféru tvoře<br>HT/Bロー7ロロー8 Ex<br>HT/Bロー9ロロー8 Ex | nou plyny | Pro výbušnou atmosféru tvořenou prachy<br>HT/Bロロー7ロロー6 Ex<br>HT/Bロロー9ロロー6 Ex |        |         |
|------------------------------------------|---------------------------------|----------------------------------------------------------|-----------|------------------------------------------------------------------------------|--------|---------|
|                                          | Ex ia IIC, Ex ia IIB Ex ia IIIC |                                                          |           | Ex ia IIIC                                                                   |        |         |
| Nejvyšší teplota média                   | +80 °C                          | +90 °C                                                   | +100 °C   | +80 °C                                                                       | +90 °C | +100 °C |
| Nejvyšší teplota procesního<br>připojení | +70 °C                          | +90 °C                                                   | +100 °C   | +75 °C                                                                       | +90 °C | +100 °C |
| Nejvyšší okolní teplota                  | vyšší okolní teplota +65        |                                                          |           | 0°C                                                                          |        |         |
| Teplotní třída                           | Т6                              | Т5                                                       | T4        | T85°C                                                                        | T100°C | T110°C  |

#### 3.5.6.2 Pro modely ve vysokoteplotním provedení

| Teplotní údaje                           | Pro výbušnou atmosféru tvořenou plyny<br>HH/Pロ−7ロロ−8 Ex<br>HH/Pロ−9ロロ−8 Ex |        |         | Pro výbušnou atmosféru tvořenou prachy<br>HH/P□□−7□□−6 Ex<br>HH/P□□−9□□−6 Ex |        |        | rachy   |         |
|------------------------------------------|---------------------------------------------------------------------------|--------|---------|------------------------------------------------------------------------------|--------|--------|---------|---------|
|                                          | Ex ia IIC, Ex ia IIB                                                      |        |         | Ex ia IIIC                                                                   |        |        |         |         |
| Nejvyšší teplota média                   | +80 °C                                                                    | +90 °C | +100 °C | +180 °C                                                                      | +80 °C | +90 °C | +100 °C | +180 °C |
| Nejvyšší teplota procesního<br>připojení | +70 °C                                                                    | +90 °C | +100 °C | +175 °C                                                                      | +75 °C | +90 °C | +100 °C | +175 °C |
| Nejvyšší okolní teplota                  | okolní teplota +65                                                        |        |         | 5°C                                                                          |        |        |         |         |
| Teplotní třída                           | Т6                                                                        | Т5     | T4      | Т3                                                                           | T85°C  | T100°C | T110°C  | T180°C  |

#### 3.5.7. IECEx ochrana závěrem (Ex t) – IECEx certifikát číslo: IECEx BKI 22.0003X Vydání 1

|                               | Kovová                                                               | Kovová hlavice                                                 |        |  |  |
|-------------------------------|----------------------------------------------------------------------|----------------------------------------------------------------|--------|--|--|
|                               | HT/B <b>D</b> -7 <b>DD</b> -9 Ex<br>HT/B <b>D</b> -9 <b>DD</b> -9 Ex | HT/BD-7DD-9 Ex HT/BD-7DD-5 Ex<br>HT/BD-9DD-9 Ex HT/BD-9DD-5 Ex |        |  |  |
| Ex značení (IECEx)            | Ex ta IIIC T105°C Da                                                 | Ex ta IIIC T105°C Da Ex ta/tb IIIC T85°CT110°C Da/Db           |        |  |  |
| Doba čekání před sejmutí víka | 0 min 30 min                                                         |                                                                | 30 min |  |  |
| Ex napětí*                    | Ui = 30 V DC                                                         |                                                                |        |  |  |
| Napájecí napětí               | 1230 V DC                                                            |                                                                |        |  |  |
| Teplotní limity               | Vizte tabulky 3.5.8.                                                 |                                                                |        |  |  |
| Vstup kabelu                  | M20×1.5 vývodku s ochranou "Ex ta"                                   |                                                                |        |  |  |
| Vnější průměr kabelu          | Ø6Ø12 mm                                                             |                                                                |        |  |  |
| Elektrické připojení          | Průřez kabelu: 0,51,5 mm <sup>2</sup>                                |                                                                |        |  |  |

(\*) Maximální napětí a proud pro zachování Ex ochrany.

#### 3.5.8. Teplotní limity pro modely s ochranou IECEx (Ex t)

#### 3.5.8.1 Pro modely ve standardním provedení

|                                          | Pro výbušnou atmosféru tvořenou prachy                                 |                                                               |        |         |  |  |
|------------------------------------------|------------------------------------------------------------------------|---------------------------------------------------------------|--------|---------|--|--|
| Teplotní údaje                           | HT/B <b>DD</b> -7 <b>DD</b> -9 Ex<br>HT/B <b>DD</b> -9 <b>DD</b> -9 Ex | HT/B <b>DD</b> -7 <b>DD</b> -5 Ex<br>HT/B <b>DD-9DD-</b> 5 Ex |        |         |  |  |
|                                          | Ex ta IIIC                                                             |                                                               |        |         |  |  |
| Nejvyšší teplota média                   | +65 °C                                                                 | +80 °C                                                        | +90 °C | +100 °C |  |  |
| Nejvyšší teplota procesního<br>připojení | +65 °C                                                                 | +75 °C                                                        | +90 °C | +100 °C |  |  |
| Nejvyšší okolní teplota                  | +65 °C                                                                 |                                                               |        |         |  |  |
| Teplotní třída                           | T105°C                                                                 | T85°C                                                         | T100°C | T110°C  |  |  |

#### 3.5.8.2 Pro modely ve vysokoteplotním provedení

| Teplotní údaje                           | Pro výbušnou atmosféru tvořenou prachy<br>HH/Pロロ−7ロロ−5 Ex<br>HH/Pロロ−9ロロ−5 Ex |        |         |         |  |  |
|------------------------------------------|------------------------------------------------------------------------------|--------|---------|---------|--|--|
|                                          | Ex ta/tb IIIC                                                                |        |         |         |  |  |
| Nejvyšší teplota média                   | +80 °C                                                                       | +90 °C | +100 °C | +180 °C |  |  |
| Nejvyšší teplota procesního<br>připojení | +75 °C                                                                       | +90 °C | +100 °C | +175 °C |  |  |
| Nejvyšší okolní teplota                  | +65 °C                                                                       |        |         |         |  |  |
| Teplotní třída                           | T85°C                                                                        | T100°C | T110°C  | T180°C  |  |  |

#### 3.6. PŘÍSLUŠENSTVÍ

- Záruční list
- Uživatelský a programovací manuál
- EU prohlášení o shodě

- 2× M20×1,5 kabelové průchodky
- SAP-300 zásuvný displej (objednává se samostatně)
- Ploché těsnění (pokud je vyžadováno)

#### 3.7. PODMÍNKY BEZPEČNÉHO POUŽITÍ

- Provedení s displejem SAP-300 NESMÍ být provozováno v prostředí "Ex ia IIC"!
- Jiskrově bezpečná snímače lze napájet pouze zdrojem, který odpovídá technickým údajům zařízení a je označen [Ex ia IIC] nebo [Ex ia IIB].
- Modely s plastovým potahem smáčených částí mohou být instalovány pouze v prostředí "Ex ia IIB" bez přímého proudění vzduchu, které může způsobit přenos náboje.
- Zařízení může obsahovat součásti, které mohou být elektrostaticky nabité! Přítomnost elektrostatických nábojů může způsobit jiskření a vznícení, a proto je třeba v prostředí s nebezpečím výbuchu (Ex) zcela zabránit vzniku elektrostatických nábojů!
  - Aby se zabránilo vzniku statického náboje u modelů s pothame, je třeba dodržovat následující bezpečnostní předpisy:
  - − Měrný odpor měřeného média musí být ≤  $10^4$  Ωm.
  - Rychlost plnění a vyprazdňování musí být zvolena v závislosti na médiu.
  - Vyvarujte se jakéhokoli mechanického kontaktu se sondou potaženou plastem!
  - Při údržbě je třeba dbát zvýšené opatrnosti, protože v nádrži se mohou vyskytovat zbytky výbušných látek. V prostředí s nebezpečím výbuchu (Ex) se zařízení smí dotýkat pouze vlhkou antistatickou textilní látkou!

Při dodržení výše uvedených předpisů, vzhledem k uzavřenému technologickému systému neexistuje možnost akumulace statického náboje, takže nehrozí nebezpečí vznícení.

- Přístroje chráněné proti vznícení prachu se smí provozovat pouze v obvodu s parametry uvedenými v technických údajích.
- V ochraně "Ex ta/tb IIIC" smí být víko zařízení sejmuto až po uplynutí minimální čekací doby 30 minut po odpojení zařízení od napětí!
- Na hlavici zařízení s ochranou "Ex ta/tb IIIC" nesmí docházet k akumulaci prachu.
- Obsah hliníku v hlavici z hliníkové slitiny překračuje mezní hodnotu, proto musí být zařízení chráněno proti nárazu a tření v prostředí s nebezpečím výbuchu (Ex).
- Pokud je zařízení instalováno v místě vystaveném přepětí, musí být zařízení vybaveno přepěťovou ochranou minimálně třídy II!
- Zařízení musí být uzemněno k systému EP v místě uzemňovacího šroubu.

#### 3.8. ÚDRŽBA A OPRAVA

Záruční list obsahuje záruční podmínky. Před vrácením zařízení k opravě je nutné jej důkladně vyčistit. Části, které přicházejí do styku s médiem mohou obsahovat škodlivé látky, a proto je nutné je dekontaminovat. Přiložení prohlášení o dekontaminaci je podmínkou. Dále je nutné vyplnit formulář (<u>RETURNED EQUIPMENT</u> <u>HANDLING FORM</u>) a přiložit jej k zásilce. Formulář je ke stažení na našich webových stránkách <u>www.nivelco.com</u>.

#### 4. INSTALACE

#### 4.1. MANIPULACE A SKLADOVÁNÍ

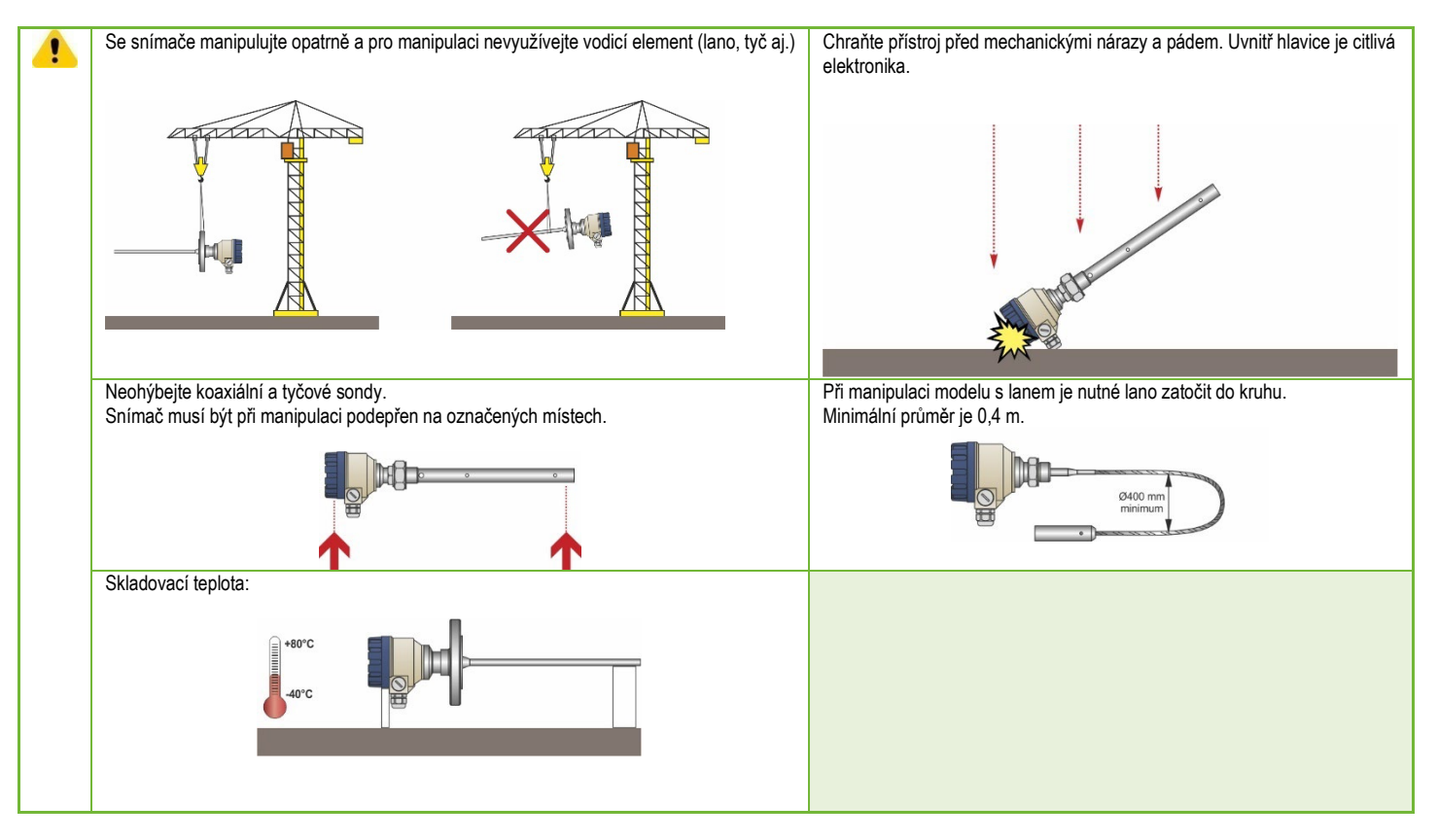

#### 4.2. Montáž

#### 4.2.1. Montážní instrukce

Vhodný typ a umístění procesního připojení je pro správnou funkci snímače kritické. Jakýkoliv faktor, který bude omezovat radarový signál, zvyšuje riziko nepřesného, nebo nesprávného měření. Koaxiální sonda je výjimkou, protože signál je veden uvnitř vodicí trubice.

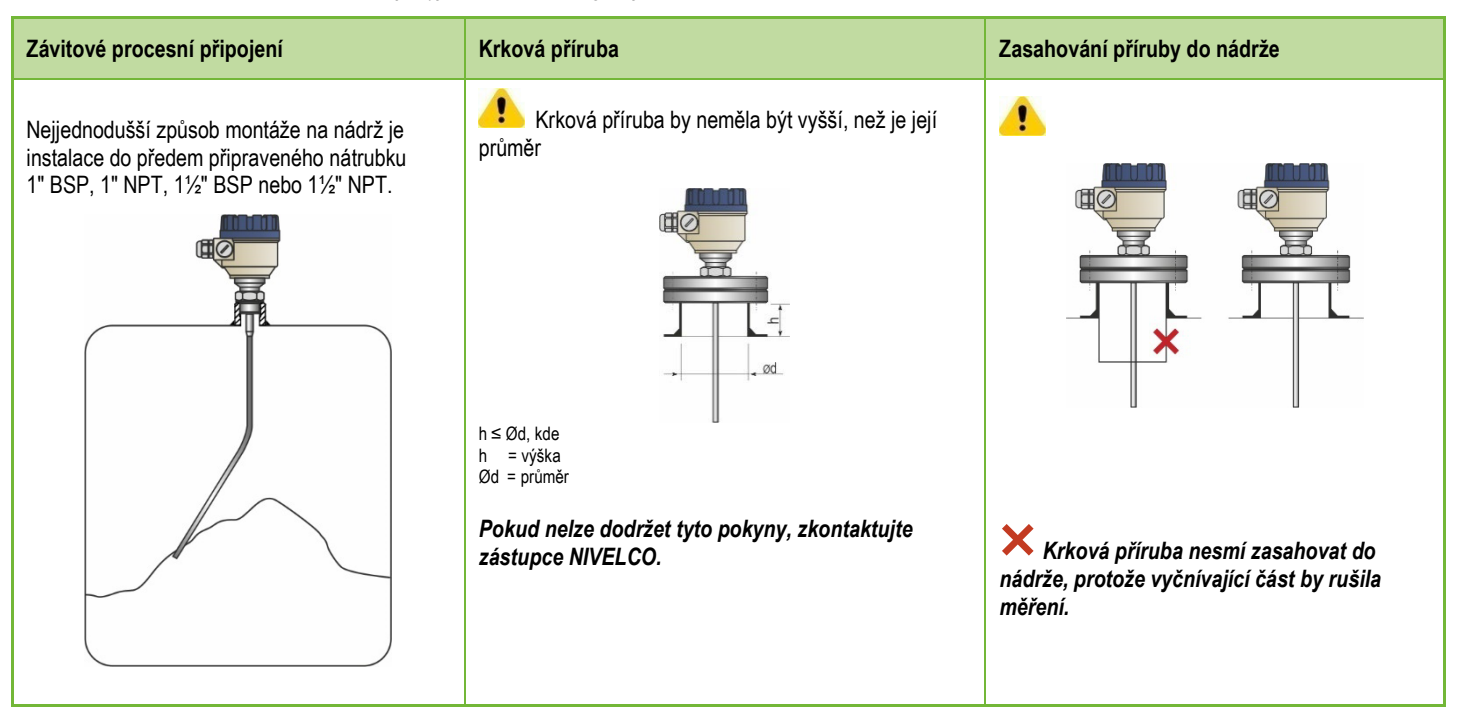

#### Montáž dvou snímačů vedle sebe

Pokud mají být na jedné nádrži nainstalované dva snímače, musí být mezi nimi vzdálenost minimálně 2 m, aby se eliminovalo rušení a nepřesnosti měření způsobené interakcí obou elektromagnetických polí.

Na přístroje vybavené koaxiálními sondami se výše uvedené upozornění nevztahuje, protože mimo trubici se elektromagnetické pole nevyskytuje.

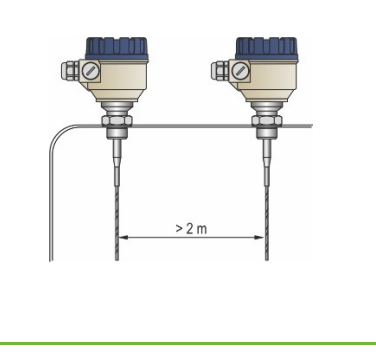

#### Montáž v blízkosti plnění

N

#### Montáž do uklidňovací trubice

Snímač neumisťujte do blízkosti plnění. Materiál padající na sondu způsobuje nesprávnou indikaci hladiny. Pokud není možné umístit dle pokynu výše, je nutné sondu chránit přepážkou.

U nádrží s plovoucím víkem použijte uklidňovací trubici (typické pro petrochemické provozy).

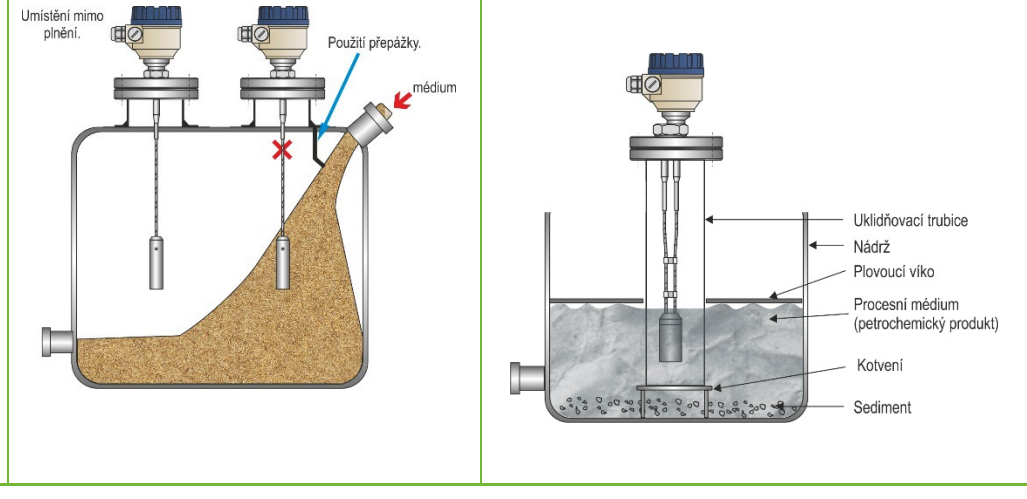

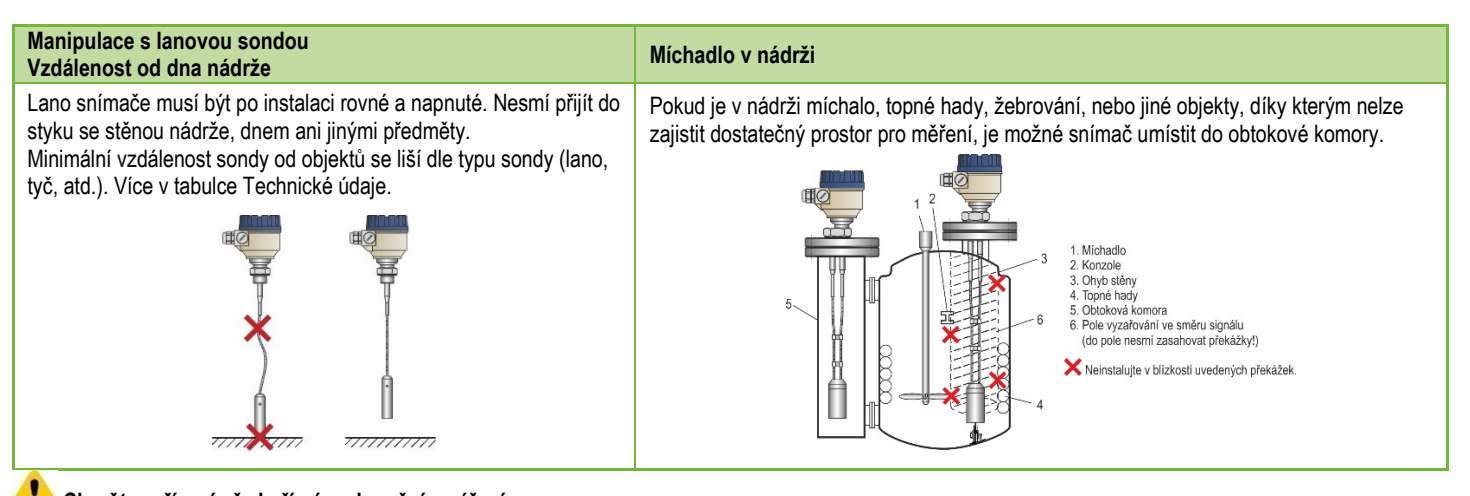

#### Chraňte zařízení před přímým slunečním zářením

#### Ukotvení lana

Lanové sondy lze ke dnu nádrže ukotvit pomocí závitu v závaží, nebo použitím očka.

#### Zkracování sondy

Lano, či tyč lze dle potřeby zkrátit, ale pak je nutné upravit nastavení snímače.

#### Postup pro zkrácení lana:

- 1. Pomocí imbusového klíče povolte šrouby v závaží (ISO 2936)!
- 2. Vytáhněte lano ze závaží a zkraťte jej na požadovanou délku!
- 3. Vložte lano zpět do závaží a utáhněte šrouby!
- Upravte parametry snímače na novou délku lana, přičemž referenčním bodem je horní hrana závaží!

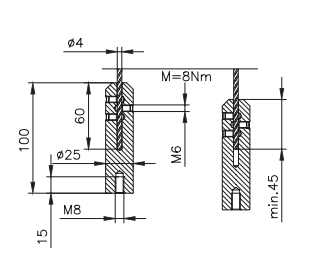

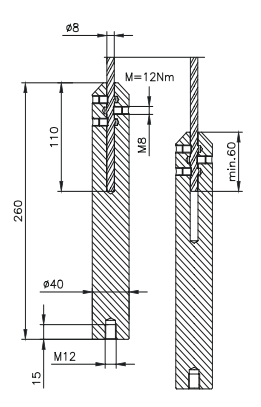

#### 4.2.2. Instalace snímače pro měření sypkých látek

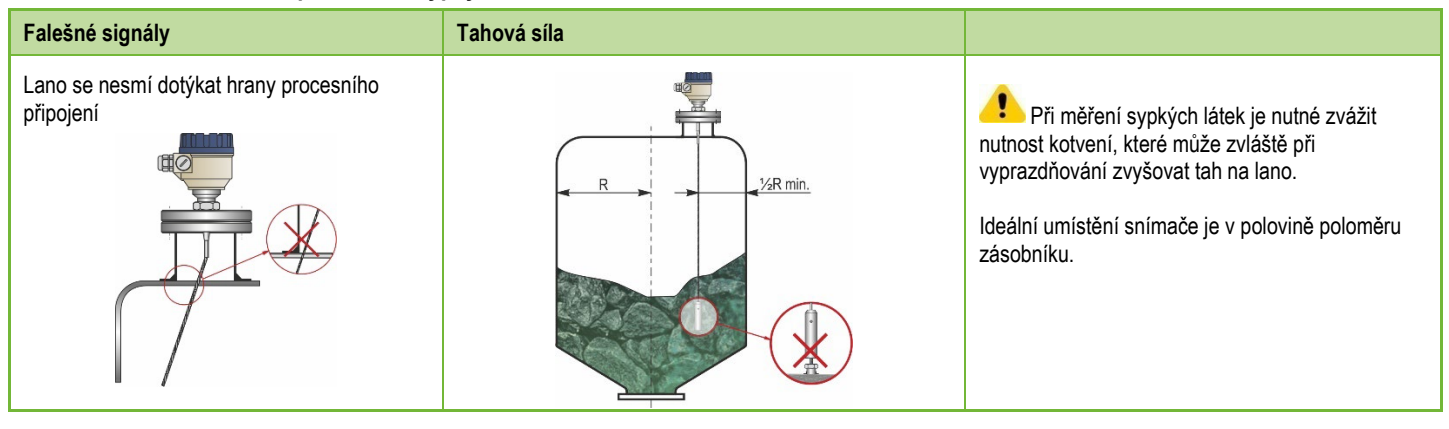

Maximální hodnota tahu na lano závisí na výšce a tvaru zásobníku, frakci média, měrné hmotnosti a rychlosti vyprazdňování.

V následující tabulce jsou uvedeny hodnoty maximální síly v tahu pro různé materiály (přibližné údaje v tunách).

| Turp Jong                          | Motoriól | Délka lana |       |       |
|------------------------------------|----------|------------|-------|-------|
| Typ Ialia                          | wateria  | 6 m        | 12 m  | 24 m  |
| 1 60                               | Cement   | 0,6 t      | 1,2 t | 2,4 t |
| Lano, 128 mm, max. zatizeni: 3,0 t | Popílek  | 0,3 t      | 0,6 t | 1,2 t |

Pod procesním připojením se mohou vytvářet nánosy, které mohou oslabovat energii měřících impulzů.

Dbejte na to, aby víko zásobníku mělo dostatečnou sílu v tahu, který bude přenášet lano snímače.

#### 4.3. ZAPOJENÍ

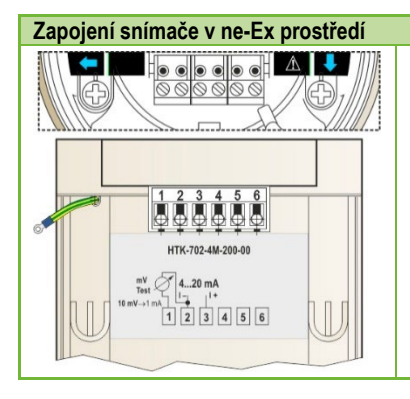

- 1. Odšroubujte víko hlavice.
- 2. Dovnitř hlavice protáhněte kabel skrze kabelovou průchodku.
- 3. Odstraňte z vodičů izolaci a volný zbytek stínění.
- 4. Připojte vodiče proudové smyčky ke svorkám 2 a 3 (na polaritě nezáleží).
- 5. Utáhněte kabelovou průchodku a zkontrolujte její těsnost.
- 6. Uspořádejte vodiče uvnitř hlavice.
- 7. Zašroubujte víko hlavice zpět.

Neprovádějte izolační zkoušky se zkušebním napětím 500 V AC na zařízení z důvodu vnitřní elektronické přepěťové ochrany!

#### Připojení (uzemnění) k ekvipotenciální síti (EPH)

Svorka pro připojení uzemnění je na vnější straně hlavice. Max. průřez vodiče jsou 4 mm<sup>2</sup>. Hlavice snímače musí být uzemněna s odporem R < 1  $\Omega$ .

Stínění kabelu pro přenos proudové smyčky by mělo být uzemněno uvnitř hlavice snímače. Pro omezení indukce elektromagnetického rušení neumísťujte kabel pro přenos proudové smyčky v blízkosti napájecích (silnoproudých) kabelů.

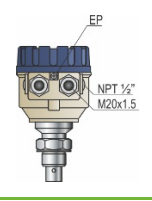

#### Elektrostatický výboj (E.S.D.)

Elektronika snímače je chráněna proti 4 kV ESD.

Upozornění: Ochrana měřicího systému proti elektrostatickému výboji nemůže být řešena vnitřní ochranou proti ESD.

Ve všech případech je povinností uživatele zajistit, aby byly zásobník, měřený materiál a snímač uzemněné.

#### Nebezpečí úrazu!

Snímač může při běžném provozu nahromadit elektrický výboj. Před manipulací se tedy doporučuje dotknout snímače izolovaným nástrojem a zkratovat výboj proti stěně zásobníku.

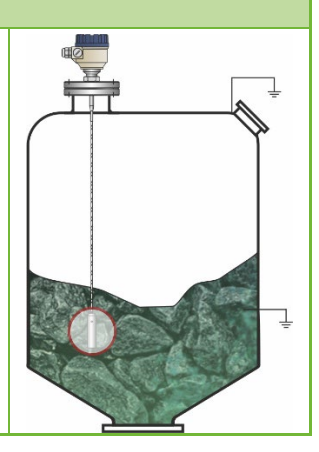

#### Napájecí napětí Us 24 V DC MicroTREK 2-wire Nominální napětí mA 36 V DC Maximální napětí (Uin): Minimální napětí (Uin): Záleží na impedanci (Viz. diagram níže) Rhart Odpor smyčky, Rloop RHART + Rcabel + Rammeter 4 ... 20mA HART Minimální RHART 0Ω Maximální RHART 750 Ω Hodnota RHART rezistoru pro HART® komunikaci 250 Ω (doporučeno) Line A: minimální napětí na svorkách snímače 18 -

Line B: minimální napájecí napětí (úbytek napětí způsobeným 250 Ω rezistorem ve smyčce)

Příklad výpočtu napájecího napětí:

Minimální napájecí napětí při  $I_{min} = 4 \text{ mA}$ : U<sub>supply min.</sub> = U<sub>in min.</sub> + (I<sub>min</sub> \* odpor smyčky) = 12 V + (4 mA \* 0,25 k $\Omega$ ) = 13 V

Návrh zapojení v prostředí bez nebezpečí výbuchu (ne-Ex)

Pokud je tedy odpor proudové smyčky 250  $\Omega$ , je napájecí napětí 17 V dostačující pro celý proudový rozsah 4...20 mA.

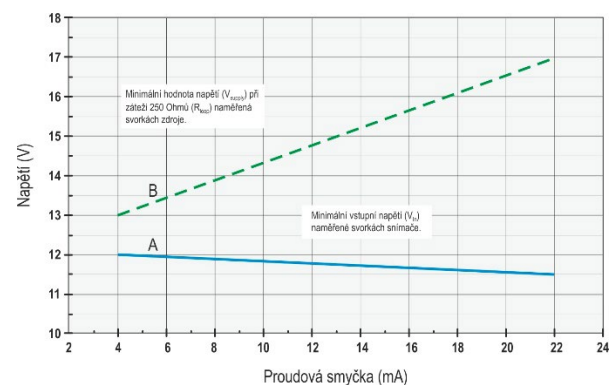

#### 4.3.1. BUS (HART®) komunikace

Naměřené údaje lze přenášet přes proudový výstup 4...20 mA, nebo přes protokol HART®.

Program EView2 a univerzální řídící jednotka MultiCONT podporují použití obou typů.

Dle normy Rosemount funguje HART<sup>®</sup> komunikace tak, že MicroTREK je zařízení "slave" a nadřazené zařízení je "master", přičemž mezi nimi pracuje spojení pointto-point.

Zde jsou 2 příklady komunikace:

- Snímač je nastaven na výstup přes proudovou smyčku (4...20 mA), tzn HART® krátká adresa je na hodnotě 0. Ve smyčce HART® je pouze jeden snímač.
- Snímač je nastaven na výstup přes HART<sup>®</sup>. Krátká adresa je > 0 a ve smyčce může být až 15 snímačů (adresy 1...15).

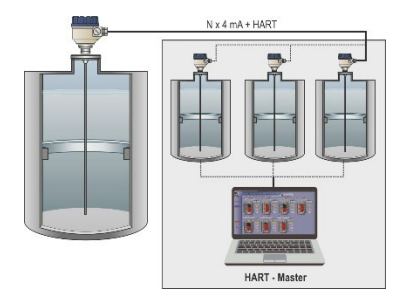

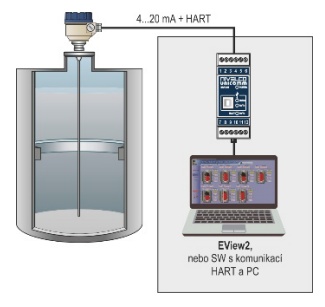

#### 4.4. ZAPNUTÍ A UVEDENÍ DO PROVOZU

Pokud nedošlo ke zkrácení sondy, tak je snímač MicroTREK připraven k provozu ihned po zapojení. Tovární hodnoty parametrů jsou uvedené níže. Dojde-li ke zkrácení lana snímače je potřeba změnit parametry snímače.

Měření začíná méně než 20 sekund po zapnutí. Varování! Počáteční odběr proudu ihned po zapnutí je 3,5 mA!

#### 4.5. DOSTUPNÉ PŘÍSLUŠENSTVÍ

Snímač lze programovat pomocí následujících zařízení.

| Zásuvný displej SAP–300               | Objednáván samostatně. Dle "5.2. Programování pomocí zásuvného displeje SAP-300" |
|---------------------------------------|----------------------------------------------------------------------------------|
| Univerzální řídící jednotka MultiCONT | Objednáván samostatně.                                                           |
| HART <sup>®</sup> USB modem SAT–504–3 | Objednáván samostatně. Dle "5.1. Programování pomocí EView2"                     |

#### 5. PROGRAMOVÁNÍ

Programování pomocí:

- USB HART modemu a softwaru EView2
- Zásuvného displeje SAP–300

#### 5.1. PROGRAMOVÁNÍ POMOCÍ SOFTWARU EVIEW2

#### 5.1.1. Instalace a spuštění EView2

Software EView2 je ke stažení na webových stránkách <u>www.nivelco.com</u> v sekci Ke stažení/Software. Po stažení a instalaci připojte snímač k PC pomocí USB HART modemu UNICOMM dle pokynů v příslušném manuálu. Spusťte program EView2 a vyhledejte připojený snímač (vizte kapitolu 4 v manuálu pro EView2).

#### 5.1.2. Programování a konfigurace snímače

Vyberte snímač ze seznamu nalezených zařízení a otevřete okno "Programování Snímače" (kapitola 4.4 and 4.5 manuálu pro EView2). Pomocí softwaru EView2 lze nastavit všechny dostupné parametry snímače. Níže uvedená tabulka shrnuje parametry, jejich význam a návod k úpravám.

#### 5.1.2.1 Parametry

#### Tabulka 1.

| Ponis (číslo) funkce       | Nastavitelný rozsah hodnot                                                                    | Ponis                                                                                               |
|----------------------------|-----------------------------------------------------------------------------------------------|----------------------------------------------------------------------------------------------------|
|                            | Tovární nastavení                                                                             | r opis                                                                                              |
| Zero-level distance (P04), | 060 m                                                                                         | Jedná se výchozí parameter pro výpočet hladiny. Je tvořen vzdáleností od horní hrany závitu snímače |
| Set container height       |                                                                                               | v parametru P00b, vizte níže.                                                                       |
|                            | Poznámka: V kontextu tomto parametru je mrtvá zóna snímače irelevantní, ale i                 |                                                                                                    |
|                            |                                                                                               | v mitve zone ment.                                                                                  |
|                            | Dle typu zařízení Eview2 setting: "Device Settings" > "Measurement configuration" > "Zero-lev |                                                                                                    |
|                            |                                                                                               | SAP-300:                                                                                            |
|                            |                                                                                               | MAIN MENU / CALCULATION / ZERO-LEVEL DISTANCE                                                       |

| Popis (číslo) funkco                                                  | Nastavitelný rozsah hodnot                                       | Danie                                                                                                    |
|-----------------------------------------------------------------------|------------------------------------------------------------------|----------------------------------------------------------------------------------------------------|
|                                                                       | Tovární nastavení                                                | ropis                                                                                                    |
| Minimum measuring distance<br>(P05),<br>Dead zone<br><b>Varování!</b> |                                                                  | Minimální měřitelná vzdálenost, nebo také mrtvá zóna je zóna měřená od procesního připojení, ve které<br>snímač není schopen měřit. Minimální hodnota mrtvé zóny je daná typem sondy a lze jí pouze zvětšit,<br>například pro eliminaci falešných signálů v okolí procesního připojení. Hodnota musí být nastavena v<br>jednotkách vzdálenosti, dle nastavení v parametru P00b.                              |
| Kritický parametr!                                                    | Dle dané sondy.                                                  | EView2 setting: "Device Settings" > "Measurement configuration" > "Minimum".<br>SAP-300:<br>MAIN MENU / MEASURETMENT CONFIG / MIN. MEAS. DIST.                                                                                                    |
| Mrtvá zóna na vzdáleném konci<br>(P06),                               | Vzdálenost mezi hodnotami v<br>P05+5 cm a P03                    | Tímto parametrem lze omezit spodní limit měřicího rozsahu snímače pro eliminaci rušivých signálů na dně zásobníku (míchadlo, topné hady atd.) při zachování výpočtu hladiny s referenčním bodem na spodním limitu rozsahu. Hodnota se počítá od procesního připojení.                                                                                                    |
| Blokace                                                               | 0 (vypnuto)                                                      | EView2 setting: "Device Settings" > "Measurement optimalization" > "Far end (P06)".<br>SAP-300:<br>MAIN MENU / MEASUREMENT CONFIG / MAX. MEAS. DIST.                                                                                                    |
| Zpoždění na výstupu (P20)<br>Časová konstanta                         | 0999 s.                                                          | Jedná se o časové zpoždění reakce výstupního signálu, které se používá k omezení fluktuace,<br>například při vlnění hladiny. Pokud dojde k náhlé změně hladiny, nová hodnota se nastaví s přesností<br>na 1% (exponenciální nastavení). Měrná jednotka: sekundy.<br>EView2 setting: "Device Settings" > "Measurement optimalization" > "Damping time"                                                        |
|                                                                       | 10 s                                                             | SAP-300:<br>MAIN MENU / MEAS. OPTIMIZATION / DAMPING TIME                                                                                                    |
| Délka sondy (P03)                                                     | 0,130 m                                                          | Nastavená hodnota je jmenovitá délka sondy + 100 mm.<br>Tato hodnota by se měla měnit pouze v případě změny délky sondy.<br>Hodnota musí být nastavena v jednotkách vzdálenosti, dle nastavení v parametru P00b.U speciálních<br>aplikací může být délka sondy větší než výška nádrže, ale nesmí překročit 30 m.<br>EView2 setting: "Divice Settings" > "Wesumement configuration" > "Drobe length settings" |
|                                                                       | Tovární hodnota je délka lana dle<br>objednávkového kódu + 0,1 m | SAP-300:<br>MAIN MENU / MEASUREMENT CONFIG / PROBE LENGTH                                                                                                    |
| Pevný proudový výstup (P08),<br>Nastavení pevné hodnoty               | 3,822 mA                                                         | Pomocí tohoto parametru je možné nastavit proudový výstup na pevnou hodnotu a to v rozsahu 3,822 mA<br>EView2 setting: "Device Settings" > "Outputs" > "Fix output current (P8)"                                                                                                    |
|                                                                       | 4                                                                | SAP-300:<br>MAIN MENU / OUTPUT SETUP / ANALOG OUTPUT / MANUAL VALUE                                                                                                    |

| Ponis (číslo) funkce                                  | Nastavitelný rozsah hodnot                                                                                                    | Ponie                                                                                                    |
|-------------------------------------------------------|----------------------------------------------------------------------------------------------------|----------------------------------------------------------------------------------------------------|
|                                                       | Tovární nastavení                                                                                                    | ropis                                                                                                    |
| Systém jednotek (P00c),<br>Nastavení systému jednotek | Možnosti:<br>– Metrické (EU),<br>Evropský systém<br>– Imperiální (US),<br>US systém                                                                                                    | Tento parametr stanovuje používaný systém jednotek. Před výběrem jednotek, nebo změnou, je vždy<br>nutné nejprve vybrat systém v tomto parametru.<br>EView2 setting: "Device Settings" > "Application" > "Calculation system"<br>SAP-300:<br>MAIN MENU / BASIC SETUP / UNITS / ENGINEERING SYSTEM                                              |
|                                                       | Metrické (EU)                                                                                                    |                                                                                                    |
| Jednotky měření (P00b),<br>Jednotky délky             | Volitelné hodnoty:<br><u>Metrické (EU);</u><br>– m<br>– cm<br>– mm<br>– vlastní<br><u>Imperiální (US);</u><br>– coul<br>– stopa<br><b>m</b>                                              | Stanovení jednotky pro měření hladiny, nebo vzdálenosti.<br>EView2 setting: "Device Settings" > "Application" > "Engineering units"<br>SAP-300:<br>MAIN MENU / BASIC SETUP / UNITS / ENGINEERING UNITS /<br>DISTANCE UNITS                                                                                                    |
| Jednotky měření (P02b),<br>Jednotky objemu            | Volitelné hodnoty<br><u>Metrické (EU):</u><br>– litry<br>– hl<br>– m³<br>– milion litrů<br><u>Imperiální (US):</u><br>– galon<br>– stopa <sup>3</sup><br>– barel<br>– milión galonů<br>I | Stanovení jednotky pro měření objemu.<br>Výpočet je proveden nelineární funkcí v závislosti na hladině.<br>Udává také jednotku ve sloupci "Output" v tabulce VM (OC).<br>EView2 setting: "Device Settings" > "Measurement configuration" > "Volume units"<br>SAP-300:<br>MAIN MENU / BASIC SETUP / UNITS / ENGINEERING UNITS / VOLUME<br>UNITS |

| Popis (číslo), funkce                                 | Nastavitelný rozsah hodnot                                                                                                    | Popis                                                                                                    |
|-------------------------------------------------------|----------------------------------------------------------------------------------------------------|----------------------------------------------------------------------------------------------------|
|                                                       | Tovární nastavení                                                                                                    |                                                                                                    |
| Jednotky měření (P02a)<br>Jednotky objemu             | Volitelné hodnoty:<br><u>Metrické (EU):</u><br>– kg<br>– tuna<br>– US tuna<br><u>Imperiální (US):</u><br>– libra<br>– US tuna<br>– US tuna<br>– EU tuna | Stanoveni jednotky pro měření hmotnosti.<br>Výpočet je proveden nelineární funkcí v závislosti na hladině.<br>Udává také jednotku ve sloupci "Output" v tabulce VM (OC).<br>EView2 setting: "Device Settings" > "Measurement configuration" > "Mass units"<br>SAP-300:<br>MAIN MENU / BASIC SETUP / UNITS / ENGINEERING UNITS / MASS<br>UNITS        |
|                                                       | kg                                                                                                    |                                                                                                    |
| Typ média (P00a),                                     | Volitelné možnosti:<br>– Kapaliny<br>– Sypké látky<br>– Rozhraní kapalin<br><b>Kapaliny</b>                                                             | Zde se nastavuje základní charakteristika měřeného média. Měřicí schopnosti snímače se výrazně liší v závislosti na výběru.<br>EView2 setting: "Device Settings" > "Application" > "Operating mode"<br>SAP-300:<br>MAIN MENU / BASIC SETUP / APPLICATION                                                                                             |
| Jednotky měření (P00d),                               | Volitelné hodnoty:                                                                                                    | EView2 setting: "Device Settings" > "Measurement configuration" > "Temperature"                                                                                                    |
| Jednotky teploty                                      | _ °C<br>_ °F<br><b>℃</b>                                                                                                    | SAP-300:<br>MAIN MENU / BASIC SETUP / UNITS / ENGINEERING UNITS /<br>TEMPERATURE UNITS                                                                                                    |
| Typ měřené veličiny (P01ab),<br>Primární hodnota (PV) | Volitelné hodnoty:<br><u>Metrické (EU):</u><br>– Vzdálenost<br>– Hladina<br>– Objem<br>– Hmotnost<br>– Objem volného prostoru                           | Tento parametr definuje typ měřené veličiny. Nicméně, fyzicky snímač měří vždy jen vzdálenost a ostatní veličiny jsou vypočítané na základě dodatečně nastavených hodnot.<br><b>EView2 setting:</b> "Device Settings" > "Measurement configuration" > "Measurement mode (PV source)"<br><b>SAP-300:</b><br>MAIN MENU / MEASUREMENT CONFIG / PV. MODE |
|                                                       | Hladina                                                                                                    |                                                                                                    |
| Multiplikátor vlastní jednotky<br>(P07)               | 0,001100                                                                                                    | Vzdálenost uvedená ve "vlastní jednotce" je vzdálenost v metrech vynásobená hodnotou P07.<br>Příslušné pole nastavení se zobrazí nebo je aktivní pouze tehdy, je-li v systému jednotek vybrána "vlastní jednotka".                                                                                                    |
|                                                       |                                                                                                    |                                                                                                    |

| Popis (číslo), funkco                       | Nastavitelný rozsah hodnot                                                        | Danie                                                                                                    |  |
|---------------------------------------------|-----------------------------------------------------------------------------------|----------------------------------------------------------------------------------------------------|--|
| Popis (cisio), funce                        | Tovární nastavení                                                                 | ropis                                                                                                    |  |
| (jednotka délky)                            | 1,000                                                                             | Referenční hodnotou násobitele je metr, hodnota přepočítacího koeficientu tedy musí být vždy<br>uvedena ve vztahu k němu.<br>EView2 setting: "Device Settings" > "Application" > "Conversion factor"<br>SAP-300: Není k dispozici                                                      |  |
| Výběr odrazu (P25)                          | Volitelné hodnoty:<br>– S nejvyšší amplitudou<br>– První<br>– Druhý<br>– Poslední | V problematických případech je možné volit mezi odrazy vzniklými během měření, aby byl vždy<br>zajištěn výběr správného odrazu.<br>EView2 setting: "Device Settings" > "Measurement optimalization" > "Selection of Echo"<br>SAP-300: Není k dispozici                                 |  |
|                                             | S nejvyšší amplitudou                                                             |                                                                                                    |  |
| Rychlost plnění (P26)                       | 0,1900 m/h                                                                        | Definice maximální rychlosti plnění. Správné zadání zvyšuje spolehlivost měření.<br>EView2 setting: "Device Settings" > "Measurement optimalization" > "Level elevation rate …"<br>SAP-300: Není k dispozici                                                                           |  |
|                                             | 900 m/h                                                                           |                                                                                                    |  |
| Rychlost vyprazdňování (P27)                | 0,1900 m/h                                                                        | Definice maximální rychlosti vyprazdňování. Správné zadání zvyšuje spolehlivost měření.<br>EView2 setting: "Device Settings" > "Measurement optimalization" > "I evel descent rate "                                                                                                   |  |
|                                             | 900 m/h (2950 ft/h)                                                               | SAP-300: Není k dispozici                                                                                                    |  |
| Proudový výstup, nastavení:                 |                                                                                   | Cesta ke změně těchto parametrů:<br>"Device settings" / Outputs"                                                                                                    |  |
| Proudový výstup (P12b),<br>Nastavení režimu | Volitelné možnosti:<br>– Auto<br>– Manual                                         | Výběr režimu proudového výstupu. V režimu Auto se proudový výstup mění dle naměřené hladiny. V případě režimu Manual je na výstup konstantní proud dle hodnoty v parametru P08 nezávisle na změně hladiny.<br>EView2 setting: "Device Settings" > "Outputs" > "Current generator mode" |  |
|                                             | Auto                                                                              | SAF-JUU:<br>MAIN MENU / OUTPUT SETUP / ANALOG OUTPUT / CURRENT MODE                                                                                                    |  |

| Ponis (číslo) funkco                                                   | Nastavitelný rozsah hodnot                                                                                          | Panis                                                                                                    |
|------------------------------------------------------------------------|----------------------------------------------------------------------------------------------------|----------------------------------------------------------------------------------------------------|
|                                                                        | Tovární nastavení                                                                                                   | Popis                                                                                                    |
| Proudový výstup (P12a),<br>Hodnota proudu při chybě<br>(chybový proud) | Volitelné možnosti:<br>– Hold (držet poslední měřenou<br>hodnotu)<br>– 3,8 mA<br>– 22 mA                            | Tento parametr definuje funkci proudového výstupu v případě chyby. Funkce HOLD bude v případě<br>chyby na výstupu udržovat poslední naměřenou hladinu.<br>EView2 setting: "Device Settings" > "Outputs" > "Current output -> Error indication by the current<br>output"<br>SAP-300:<br>MAIN MENU / OUTPUT SETUP / ANALOG OUTPUT / ERROR MODE                                                                                            |
| Hodpota přiřazená proudovému                                           | Hola<br>Volitelné hodnoty:                                                                                          | Hodnota přiřazená k proudovému výstupu 4 mA. Jedná se obvykle o spodní limit měřicího rozsahu, čili                                                                                                    |
| výstupu 4 mA<br>(P10)                                                  | V závislosti na hlavní veličině (obvykle<br>spodní limit měřicího rozsahu)                                          | například 0.<br>EView2 setting: "Device Settings" > "Outputs" > "Assignment of 4 mA - PV"                                                                                                    |
|                                                                        | 0,000 m                                                                                                    | MAIN MENU / OUTPUT SETUP / ANALOG OUTPUT / 4mA VALUE                                                                                                    |
| Hodnota přiřazená proudovému<br>výstupu 20 mA (P11)                    | Volitelné hodnoty:<br>V závislosti na hlavní veličině (obvykle<br>horní limit měřicího rozsahu)                     | Hodnota přiřazená k proudovému výstupu 20 mA. Jedná se obvykle o hodní limit měřicího rozsahu, čili například měřicí rozsah mínus mrtvé zóny.<br>EView2 setting: "Device Settings" > "Outputs" > "Assignment of 22 mA - PV"                                                                                                    |
|                                                                        | 6,000 m                                                                                                    | SAP-300:<br>MAIN MENU / OUTPUT SETUP / ANALOG OUTPUT / 22mA VALUE                                                                                                    |
| Signalizace ztráty odrazu<br>(P28b),<br>Zpoždění signalizace           | Volitelné hodnoty:<br>– Bez zpoždění (0)<br>– 10 s<br>– 20 s<br>– 30 s<br>– 1 min<br>– 2 min<br>– 5 min<br>– 15 min | Tento parametr určuje dobu, která uplynula mezi výskytem poruchy a chybovým signálem (např.:<br>chybový proud). Výstup je udržován dle zpoždění na poslední naměřené hodnotě. Funkce je k dispozici<br>pouze pro proudový výstup s chybovým signálem nastaveným na dolní (3,8 mA) nebo horní (22 mA)<br>chybový proud.<br>EView2 setting: "Device Settings" > "Measurement optimalization" > "Error delay"<br>SAP-300: Není k dispozici |
|                                                                        | <b>0</b><br>(Bez zpoždění)                                                                                          |                                                                                                    |

| Ponis (číslo) funkce                        | Nastavitelný rozsah hodnot                                          | Donie                                                                                                    |
|---------------------------------------------|---------------------------------------------------------------------|----------------------------------------------------------------------------------------------------|
|                                             | Tovární nastavení                                                   | ropis                                                                                                    |
| Speciální parametry,<br>identifikační údaje |                                                                     | Cesta ke změně těchto parametrů:<br>"Device programming window (Advanced mode) / Special"                                                                                                    |
| Krátká HART adresa (P19),<br>Adresa snímače | 015                                                                 | <ul> <li>Adresa snímače soužící pro rozlišení snímačů ve smyčce HART</li> <li>0: Proudový výstup je aktivní (přenos proudové smyčky, 420 mA).</li> <li>115: Proudový výstup neaktivní (Stálý proudový výstup 4 mA).</li> <li>EView2 setting: "Device Settings" &gt; "Device identification" &gt; "Device short address"</li> </ul>                                   |
|                                             | 0                                                                   | SAP-300:<br>MAIN MENU / OUTPUT SETUP / SERIAL OUTPUT / ADDRESS                                                                                                    |
| RELÉ (P13a),<br>Režim                       | Volitelné možnosti:<br>– OFF<br>– PV<br>– On Error                  | Pomocí tohoto parametru lze definovat režim relé. Ve výchozím nastavení (OFF) relé není aktivní.<br>Pokud je nastaveno na "PV" (primární veličina), relé pracuje na základě nastavených spínacích a<br>rozpínacích hodnot uvedených níže. Nastavení "On Error" aktivuje relé při poruše.<br>EView2 setting: "Device Settings" > "Outputs" > "Relay mode"<br>SAP_300. |
|                                             | OFF                                                                 | MAIN MENU / OUTPUT SETUP / RELAY OUTPUT / RELAY MODE                                                                                                    |
| RELÉ (P13b),<br>Funkce                      | Volitelné možnosti:<br>– Dvoubodové řízení<br>– Okénkový komparátor | Funkce dvoubodového řízení pracuje s hodnotami v parametrech P14 a P15.<br>EView2 setting: "Device Settings" > "Outputs" > "Relay function"<br>SAP-300:<br>MALIN MENNIL ( OUTPUTE CETTUD ( DELAY, OUTPUTE ( DELAY, EUNOTION)                                                                                                    |
|                                             | Rozdílové řízení hladin                                             | MAIN MENU / OUIPUI SEIUP / RELAI OUIPUI / RELAI FUNCTION                                                                                                    |
| RELÉ (P13c),<br>Inverzní funkce             | Volitelné možnosti:<br>– Standardní<br>– Inverzní                   | Standardní funkce: při překročení Spínací hodnoty (P14), relé sepne. Inverzní: relé rozepne.<br>EView2 setting: "Device Settings" > "Outputs" > "Relay inverted"<br>SAP-300:<br>MAIN MENNI ( OUTPUT SETUD ( PELAY OUTPUT ( INVERTING                                                                                                    |
|                                             | Standardní (neinverzní)                                             | MAIN MENO / COTTOI SETOI / NELAT COTTOI / INVERTING                                                                                                    |
| RELÉ (P14),<br>Nastavení spínací hodnoty    | Hodnotu lze nastavit v rámci hodnot<br>přiřazených výstupu 420 mA   | Relé sepne, pokud naměřená hodnota vyroste nad tuto nastavenou hodnotu.<br>EView2 setting: "Device Settings" > "Outputs" > "Energized value"<br>SAP-300:                                                                                                    |
|                                             | 1,000 m (hladina)                                                   | MAIN MENU / OUTPUT SETUP / RELAY OUTPUT / ENERGIZED VALUE                                                                                                    |
| RELÉ (P15), Nastavení<br>rozpínací hodnoty  | Hodnotu lze nastavit v rámci hodnot<br>přiřazených výstupu 420 mA   | Relé rozepne, pokud naměřená hodnota klesne pod tuto nastavenou hodnotu.<br>EView2 setting: "Device Settings" > "Outputs" > "De-Energized value"<br>SAP-300:                                                                                                    |
|                                             | 5,000 m (hladina)                                                   | MAIN MENU / OUTPUT SETUP / RELAY OUTPUT / DEENERGIZED VALUE                                                                                                    |

| Popis (číslo), funkce                                                 | Nastavitelný rozsah hodnot                                                                                                    | Popis                                                                                                    |
|-----------------------------------------------------------------------|----------------------------------------------------------------------------------------------------|----------------------------------------------------------------------------------------------------|
| RELÉ (P16),<br>zpoždění                                               | 0999 s                                                                                                    | Tímto parametrem lze zpozdit reakci relé.<br><b>ECiew2 setting:</b> "Device Settings" > "Outputs" > "Relay delay time"<br><b>SAP-300:</b><br>MAIN MENU / OUTPUT SETUP / RELAY OUTPUT / DELAY                                                                                                    |
| Typ nádrže (P40a),<br>Tvary nádrží pro měření objemu                  | <ul> <li>Volitelné možnosti:</li> <li>Objemová tabulka (OCT)</li> <li>Stojící válcová nádrž</li> <li>Stojící válcová nádrž s kónickým dnem</li> <li>Stojící obdélníková nádrž (s násypkou)</li> <li>Ležící válcová nádrž</li> <li>Kulová nádrž</li> </ul> | Výběr ze základních tvarů nádrží pro měření objemu. Rozměry nádrže lze upravit pomocí parametrů<br>P41 – P45. Pokud je zvolena možnost Objemová tabulka (OCT), tak se parametry zadávají v tabulce.<br>EView2 setting: "Device settings" > "Tank/Silo parameters" > "Tank shape"<br>SAP-300:<br>MAIN MENU / CALCULATION / TANK SHAPE<br>Tato cesta je zobrazena pouze v případě, že je snímač nastaven na měření objemu |
| Typ nádrže (P40b),<br>Parametry nádrže pro měření<br>objemu, tvar dna | Volitelné hodnoty:<br>- 0 (rovné dno)<br>- 1<br>- 2<br>- 3<br>0                                                                                                    | Výběr specifického tvaru dna pro přesný výpočet objemu. Vizte ilustrace níže.<br>EView2 setting: "Device settings" > "Tank/Silo parameters" > "Bottom shape"<br>SAP–300: Není k dispozici.                                                                                                    |

| Stojící válcová nádrž                                   | Stojící válcová nádrž s<br>kónickým dnem | Stojící ob | odélníková nádrž                                                               | Ležící válcová nádrž                                                                                                    | Kulová nádrž                                                                |
|---------------------------------------------------------|------------------------------------------|------------|--------------------------------------------------------------------------------|----------------------------------------------------------------------------------------------------|-----------------------------------------------------------------------------|
| P41                                                     | P41<br>P41                               |            | P42 - P42 - P42 - P45 - P45                                                    | P40 b=3<br>b=2<br>b=1<br>b=0<br>P41<br>P42                                                                                                    | P41                                                                         |
| Rozměry nádrže (P41…P45),                               | 0999 999                                 |            | Rozměry nádrže v                                                               | v jednotkách délky dle typu nádrže nastaveného                                                                                                    | v P40.                                                                      |
| pro měření objemu                                       | 0                                        |            | EView2 setting: "<br>SAP–300: Není k                                           | Device settings" > "Tank/Silo parameters" > "Bo<br>dispozici                                                                                               | ttom shape"                                                                 |
| Měrná hmotnost materiálu (P32),<br>pro měření hmotnosti | 0,01100                                  |            | Pokud je přístroj<br>hmotnost materiál<br>EView2 setting: "<br>SAP-300: Není k | nastaven na měření hmotnosti, je třeba pro<br>u (média) v nádrži. Zadávaná hodnota je poměr<br>Device settings" > "Measurement optimalizatior<br>dispozici | výpočet hmotnosti zadat měrnou<br>k hustotě vody.<br>" > "Specific gravity" |
| Prahová úroveň (P34),<br>Nastavení                      | -4095+4095                               |            | Tímto parametren<br>nastavení na 0 ne<br>EView2 setting: "                     | n lze měnit úroveň prahové hodnoty, která slou<br>dojde ke změně oproti továrnímu nastavení.<br>Device settings" > "Measurement optimalizatior             | ží k potlačení rušivých signálů. Při<br>" > "Threshold offset"              |
|                                                         | 0                                        |            | <b>SAP-300:</b><br>MAIN MENU /                                                 | MEAS. OPTIMIZATION / THRESHO                                                                                                    | DLD OFFSET                                                                  |

| Uživatelem definovaný multiplikátor 0.710 Pokud se hodnota naměřená p                                 |                            | Pokud se hodnota naměřená přístrojem liší od hodnoty v reálných podmínkách, lze tento multiplikátor                               |
|----------------------------------------------------------------------------------------------------|----------------------------|----------------------------------------------------------------------------------------------------|
| (P22), pouzit k uprave vysledku. Výst<br>Korekční faktor (měřený/skutečný) je 1, který výstup nemění. | je 1, který výstup nemění. |                                                                                                    |
| , , , , , , , , , , , , , , , , , , ,                                                                 | 1                          | EView2 setting: "Device settings" > "Measurement optimalization" > "Velocity user correction factor"<br>SAP-300: Není k dispozici |
| Hrubý objem nádrže (P47)                                                                              | 0999 999                   | Pokud je snímač nastaven na měření objemu volného prostoru, lze v tomto parametru zadat celkový                                   |
|                                                                                                    |                            | celkovým objemem a aktuálním objemem média.                                                                                       |
|                                                                                                    | 0                          | EView2 setting: "Device settings" > "Tank/Silo parameters" > "Total tank volume"                                                  |
|                                                                                                    |                            | SAP-300: Není k dispozici                                                                                                    |

#### 5.1.2.2 Nastavení a vyplnění objemové tabulky (Output Conversion Table)

Tato funkce umožňuje vyplnění tabulky hladina / objem až ve 20 bodech, což zvyšuje přesnost měření objemu. Každá nově zadaná hodnota musí být větší než předchozí hodnota. Jednotky délky a objemu lze změnit, aniž by došlo ke změně údajů zadaných v tabulce.

#### Důležité: Objem je možné měřit pouze v případě, že je vytvořena objemová tabulka!

Cesta pro vstup a změnu hodnot v tabulce: "Device Setup"> "OC-table" v EView2.

Zde je možné tabulku upravit. Bližší popis najdete v uživatelském manuálu pro EView2 v kapitole 6.4.

Tabulka je aktivní ve chvíli, kdy je snímač nastaven na měření objemu, nebo objem volného prostoru.

Po provedení změn v tabulce, klikněte na tlačítko "Send" pro uložení nebo na tlačítko "Get" pro vyčtení hodnot zadaných v tabulce.

#### 5.1.2.3 Okno stav zařízení

Chcete-li v aplikaci EView2 zapnout "Device status window", klikněte pravým tlačítkem myši na řádek zařízení v seznamu "Device list" v hlavním okně a ve vyskakovacím okně vyberte "Show device status window" (vizte také kapitolu 6.3 uživatelského manuálu k EView2).

#### 5.1.2.4 "Echo Diagram" (Funkce Osciloskopu)

Echo Diagram znázorňuje křivku odrazů naměřených snímačem. Nejsilnější odraz bude mít nejvyšší amplitudu.

Stisknutí tlačítka "Refresh" na spodním řádku okna (nebo stisknutím tlačítka F4) obnovíte graf pro aktuální okamžik.

Pokud se v grafu vyskytne dostatečně silný odraz, ideálně od hladiny měřeného média, tak bude označen poznámkou "Selected peak" (vybraný vrchol).

V tomto grafu je možné jednoduše a pohodlně měnit prahovou úroveň (Threshold).

#### 5.1.2.5 Prahová úroveň (Threshold)

Prahová úroveň slouží eliminaci rušivých odrazů. Všechny odrazy, které budou pod Prahovou úrovní nebude snímač detekovat.

Pro úpravy hodnoty klikněte pravým myšítkem a z nabídky vyberte: "Threshold settings"> "Threshold edit enable".

Kromě posunutí křivky nahoru, či dolů lze měnit polohu i rohových bodů a eliminovat tak specifický nežádoucí odraz. Po dokončení úprav stisknutím tlačítko "Apply Threshold" v panelu vlevo. Chcete-li graf obnovit, stiskněte tlačítko "Refresh" (nebo stiskněte tlačítko F4).

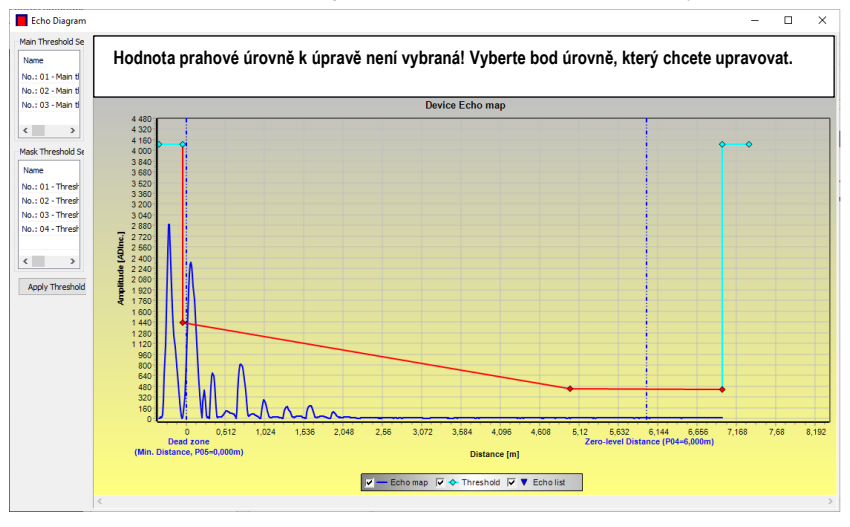

**Pozor!** Funkce "Cursor On" neposkytuje přesnou hodnotu, pouze přepočítává hodnotu daného bodu na základě grafického znázornění.

#### 5.1.3 Příklad nastavení 1 (pomocí EView2):

Změna výšky nádrže (10,000 m).

Na délku lana L<sub>2</sub> (9,000 m) nastavenou výrobcem a uložení nového nastavení.

| Krok | Postup                                                                                | Zadané údaje / hodnota                        |
|------|---------------------------------------------------------------------------------------|-----------------------------------------------|
| 1    | V EView2 otevřete "Device Setup".                                                     | Program načte a zobrazí nastavené parametry . |
| 2    | Vyberte "Measurement configuration".                                                  |                                               |
| 3    | Klikněte na "Zero-level dist."                                                        | Nastavená délka z výroby je: 10,000 [m].      |
| 4    | Zapište novou hodnotu.                                                                | 9,000 [m].                                    |
| 5    | Stisknutím tlačítka "Send" v pravém dolním řádku, uložíte zadanou hodnotu do snímače. |                                               |
| 6    | Stisknutím "X" zavřete okno nastavení snímače.                                        |                                               |

#### Příklad nastavení 2 (pomocí EView2):

Nastavení vlastního rozsahu: Jako režim měření snímače vyberte "Level" (hladina).

Přiřaďte hodnoty k výstupu 4...20 mA a nastavte 22 mA jako chybové hlášení.

| Krok | Postup                                                                               | Zadané údaje / hodnota                       |
|------|--------------------------------------------------------------------------------------|----------------------------------------------|
| 1    | V EView2 otevřete "Device Setup".                                                    | Program načte a zobrazí nastavené parametry. |
| 2    | Vyberte "Measurement configuration".                                                 |                                              |
| 3    | Vstupte do sekce "Measurement mode PV".                                              | V tomto poli bude uvedeno "Level" (hladina)  |
| 4    | Vyberte "Outputs"                                                                    |                                              |
| 5    | Vyberte "Error indication", kde bude dispozici seznam možností.                      | V tomto poli bude uvedeno "Hold"             |
| 6    | Vyberte nové nastavení "New setting" ze seznamu možností.                            | V tomto poli bude uvedeno "22 mA"            |
| 7    | Vyberte okno "Assignment of 4 mA - PV".                                              | V tomto poli bude uvedeno "0,000 [m]"        |
| 8    | Zapište novou hodnotu.                                                               | V tomto poli bude uvedeno "1,000 [m]"        |
|      | Tím získáte hodnotu výšky hladiny pro 4 mA.                                          |                                              |
| 9    | Vyberte okno "Assignment of 20 mA – PV".                                             | V tomto poli bude uvedeno "6,000 [m]"        |
|      | Zapište novou hodnotu.                                                               |                                              |
| 10   | Tím získáte hodnotu výšky hladiny pro 20 mA                                          | V tomto poli bude uvedeno "8,600 [m]"        |
|      | (a nastaví se maximální výstup na homí hranici mrtvé zóny).                          |                                              |
| 11   | Stisknutím tlačítka "Send" v pravém dolním řádku uložíte zadanou hodnotu do snímače. |                                              |
| 12   | Stisknutím "X" zavřete okno nastavení.                                               |                                              |

#### Vytvoření objemové tabulky pro výpočet objemu – (EView2 OC-table (OCT))

Objemová tabulka slouží k přesnému měření objemu díky přiřazení známé objemové hodnoty k hodnotě hladiny naměřené snímačem.

Čím více je nádrž nesymetrická, tím více bodů je doporučeno použít. Maximální počet hodnot v tabulce je 20. Objem se určuje lineární interpolací mezi dvojicemi hodnot. Objemová tabulka se obvykle používá pouze pro měření objemu, ale lze ji použít i pro měření hmotnosti nebo průtoku.

Následující příklad ukazuje zápis 5 hodnot do tabulky.

Níže je postup pro nastavení, vytvoření a vyplnění objemové tabulky (pomocí EView2).

| Krok | Operace                                                                                                    | Zadané údaje / hodnota                       |
|------|----------------------------------------------------------------------------------------------------|----------------------------------------------|
| 1    | Otevřete "Device Setup" v EView2.                                                                                                    |                                              |
| 2    | Jděte do "Application" and vyberte "Calculation system".                                                                                                    | Metric (EU), Imperial (US),<br>Optional Unit |
| 3    | Vyberte jednotky pro měření (Engineering Unit).                                                                                                    | m                                            |
| 4    | Jděte do "Measurement configuration" a vyberte Objem "Volume" jako měřící režim snímače "Measurement mode (PV source)".                                               | Volume                                       |
| 5    | Vyberte jednotky pro měření objemu "Volume Units".                                                                                                    | m <sup>3</sup>                               |
| 6    | Jděte do "Measuring distances".<br>Zadejte výšku nádrže do pole "Zero-level dist."                                                                                    | 6,00 m                                       |
| 7    | Jděte do "Probe length" a zadejte hodnotu pro délku lana.                                                                                                    | 5,80 m                                       |
| 8    | Jděte do "Minimum (P5)" a zadejte hodnotu mrtvé zóny snímače.                                                                                                    | 0,40 m                                       |
| 9    | Stisknutím tlačítka "Send" v pravém dolním řádku, uložíte zadanou hodnotu do snímače.                                                                                 | Počkejte dokud se proces nedokončí           |
| 10   | Jděte do "OC-Table"<br>Vyplňte tabulku "OCT list" příslušnými hodnotami.<br>Lze zadat maximálně 20 bodů.<br>Každý následující bod musí být větší než ten následující. | Viz. následující tabulka<br>(Tabulka 2)      |
|      | do kterého se dostanete stisknutím pravého tlačítka myši.<br>Řádky lze odstranit stisknutím klávesové zkratky Ctrl + D.                                               |                                              |
| 11   | Chcete-li tabulku uložit do snímače, stiskněte tlačítko "Send" v pravém dolním řádku, vyčtení (OC-table) provedete stisknutím<br>tlačítka "Get".                      |                                              |

#### Tabulka 2 (Vstupní tabulka)

| Bod | Hladina | Objem   |
|-----|---------|---------|
| 1   | 0,0 m   | 0,0 m³  |
| 2   | 0,20 m  | 0,5 m³  |
| 3   | 0,75 m  | 1,0 m³  |
| 4   | 1,00 m  | 1,5 m³  |
| 5   | 5,60 m  | 16,8 m³ |

Poznámka: Hladinu lze efektivně měřit v rozmezí 0,20 m do 5,60 m.

Když hladina měřeného média klesne pod spodní limit měření, snímač bude stále indikovat hladinu 0.20 m.

Velikost mrtvé zóny závisí na typu sondy.

#### Další postup pro zobrazení proudového výstupu 4...20 mA (pomocí EView2)

| Krok | Postup                                                                                                    | Zadané údaje / hodnota |
|------|----------------------------------------------------------------------------------------------------|------------------------|
| 1    | Jděte do "Outputs" a nastavte režim proudového výstupu "Current generator mode" to "Auto" (tovární nastavení). | Auto                   |
| 2    | Nastavte chybový stav "Error indication" (tovární nastavení).                                                  | Hold                   |
| 3    | Vyberte "Assignment of 4 mA – PV (P10)" a zadejte hodnotu výstupního proudu 4 mA.                              | 0,5 m³                 |
| 4    | Jděte do "Assignment of 20 mA – PV (P11)" a zadejte hodnotu výstupního proudu 20 mA.                           | 16,8 m³                |
| 5    | Stisknutím tlačítka "Send" v pravém dolním řádku, uložíte zadanou hodnotu do snímače.                          |                        |
| 6    | Stisknutím "X" zavřete okno nastavení snímače.                                                                 |                        |

#### 5.2. PROGRAMOVÁNÍ POMOCÍ ZÁSUVNÉHO DISPLEJE SAP-300

Nejdůležitější parametry snímače MicroTREK lze nastavit pomocí zásuvného displeje SAP–300. Hlavní obrazovka displeje ukazuje primární měřenou veličinu, na jejíž základě je vypočítán proudový výstup. Kromě číselné hodnoty je na displeji i bargraf, který indikuje aktuální úroveň proudového výstupu. Pro snadnější programování slouží popisky v menu. V menu se lze pohybovat pomocí tlačítek (€ / ⊕ / ⊕ / ④.

#### 5.2.1. Zásuvný displej SAP-300

| Displej 64 × | 128 LCD, značky, jednotky a bargraf |
|--------------|-------------------------------------|
|--------------|-------------------------------------|

Okolní teplota -20...+60 °C

Materiál krytu PBT sklolaminát, plast (DuPont®)

Zásuvný displej SAP-300 je univerzální a lze jej použít i v jiných snímačích společnosti NIVELCO, které podporují tento typ displeje

#### Varování!

Zásuvný displej je vyroben na základě technologie LCD, a proto jej nevystavujte přímému slunečnímu záření.

Pokud displej není možný ochránit před přímým slunečním záření, nenechávejte jej ve snímači mimo dobu programování.

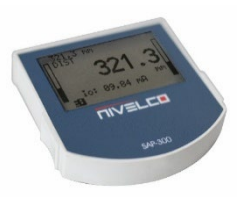

#### 5.2.2. Chování snímače MicroTREK při manuálním programování

Ve výchozím nastavení zobrazuje snímač MicroTREK na displeji SAP-300 naměřené údaje.

Do režimu programování vstoupíte pomocí tlačítka 🕞. Pomocí tlačítek 🕣 / 🕣 se pohybujete v seznamu možností.

Do submenu vstoupíte tlačítkem E. Návrat zpět provedete pomocí tlačítka .

#### Tlačítka fungují pouze v případě, pokud je ve snímači zasunut displej SAP-300!

Snímač pokračuje v měření i během programování. Změny v parametrech se projeví až po výstupu z programovacího režimu na hlavní obrazovku.

Pokud programovací menu neukončíte, zobrazovač se po 30 minutách automaticky vrátí do stavu zobrazování. V takovém případě budou veškeré změny provedené v menu zrušeny.

Pokud dojde během programování k vysunutí displeje, tak provedené změny nebudou uloženy.

Vzhledem k tomu, že programování pomocí displeje SAP-300 (ruční programování) a dálkové programování HART (REMOTE MODE) vytvářejí konflikt, lze v jednom okamžiku používat pouze jeden způsob.

Manuální programování má prioritu před programováním pomocí HART komunikace!

Během ručního programování generuje snímač zprávu "device is busy" na HART master zařízení (HART Response code: 32 - Device is busy).

V režimu dálkového programování se v pravém horním rohu displeje zobrazuje **REM**. V tomto případě je ruční programování přístroje zakázáno, do programovacího režimu pak přes displej nelze vstoupit.

Pokud v elektronice není displej, jsou viditelné LED. Blikání LED s označením COM indikuje probíhající komunikaci HART. LED s označením VALID indikuje, že snímač má platný odraz.

#### 5.2.3. Manuální Programování

Pro vstup do programovacího režimu a submenu použijte tlačítko E

V menu se setkáte s: <u>Textový seznam:</u> <u>Číselné pole:</u> <u>Číselné pole:</u> <u>Vavigace je stejná jako v menu.</u> <u>Změna se provede stisknutím tlačítka (©), zrušení a výstup z menu tlačítkem. Slouží k editaci číselných hodnot. Editace je usnadněná kurzorem Čísla lze měnit pomocí tlačítek () () Kurzor lze posunout doleva pomocí šipky () (max. 9 znakových pozic včetně desetinné čárky). Po dosažení konce pole se kurzor vrátí na první pozici vpravo. Editace se ukončí stisknutím tlačítka (©). V tomto případě snímač MicroTREK zkontroluje zadanou hodnotu, a pokud není správná, zobrazí se na displeji v jeho spodním řádku hlášení, "WRONG VALUE!"</u>

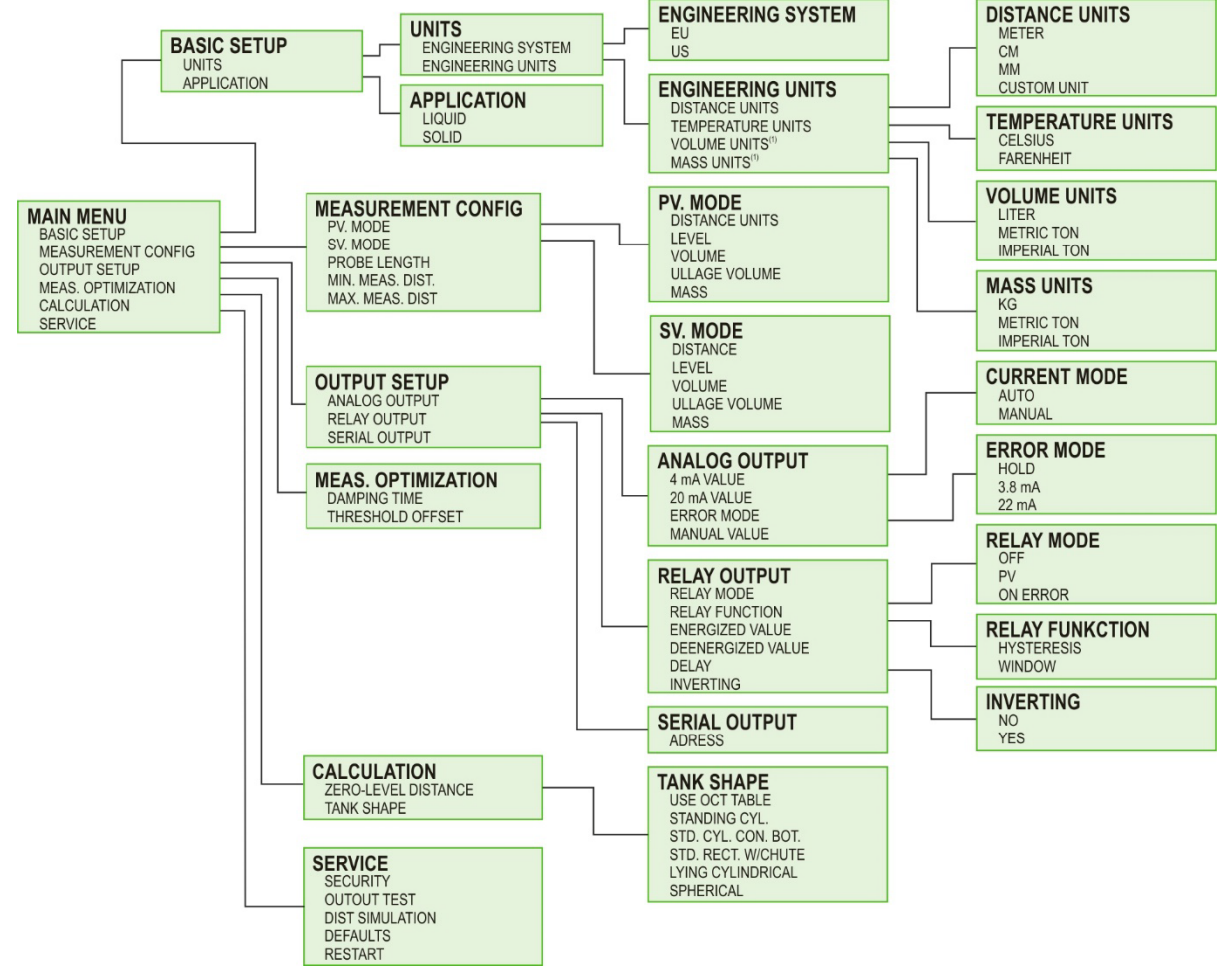

#### 5.3. VLASTNOSTI SNÍMAČE MICROTREK

Tato kapitola se zabývá následující tématy:

- Jak snímač měří hladinu, jaké faktory hrají roli?
- Nastavení a ilustrace měření pěti způsoby.
- Role zesilování signálu.
- Co je to prahová úroveň "Threshold" a jak jí lze měnit?

#### 5.3.1. Měření hladiny – Odraz od hladiny, Prahová úroveň a Automatické Zesílení Signálu

Po připojení k napájení je snímač operativní:

- 1. Snímač detekuje všechny signály nad linkou prahové úrovně, které zesiluje dle napěťové amplitudy kompenzované o cyklické opakování.
- 2. Signál s nejvyšší amplitudou je vybrán, jako signál od hladiny.

Na následujícím obrázku je snímek grafu "Echo Chart". Hodnoty ADC jsou umístěny na svislé ose. Hodnota ADC ve výši 4095 odpovídá radarovému signálu s amplitudou 3.3 V. Vzdálenost je uvedená na vodorovné ose.

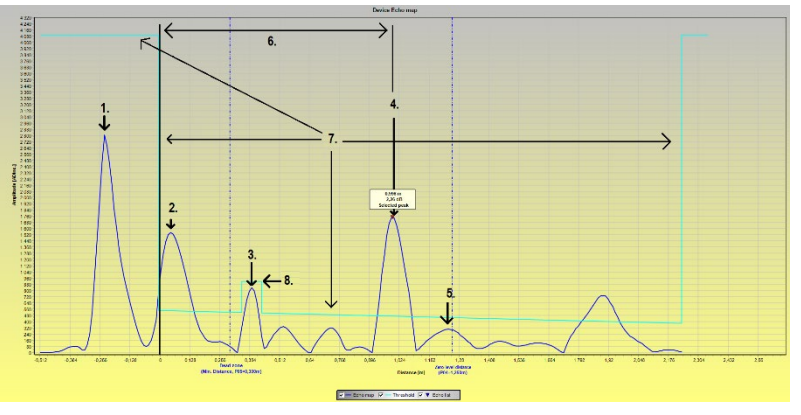

- Vygenerovaný radarový impuls (signál snímače).
- 2 Odraz od příruby (nevyskytuje se u koaxiální sondy).
- 3 Odraz od části nádrže (např. žebrování, nebo žebřík).
- 4 Odraz od hladiny média.
- 5 Koncový bod nastaveného měřicího rozsahu.
- 6 Naměřená vzdálenost.
- 7 Linka prahové úrovně. Pro její nastavení vizte kapitolu "5.1.2.5".
- 8 Prahová maska (pro potlačení nežádoucích odrazů). Pro její nastavení vizte kapitolu "5.1.2.5".

## 5.3.2. Pro ilustraci pěti možných konfigurací lze použít následující nastavení

(EView2 ->"Device Settings"->"Application"->"Operating mode: Liquid level measurement") (EView2->"Device Settings"->"Measurement Configuration"->"PV source: Level")

Dle nastavení výše je snímač nastaven na měření hladiny. Hladina se vypočítá z níže uvedených parametrů:

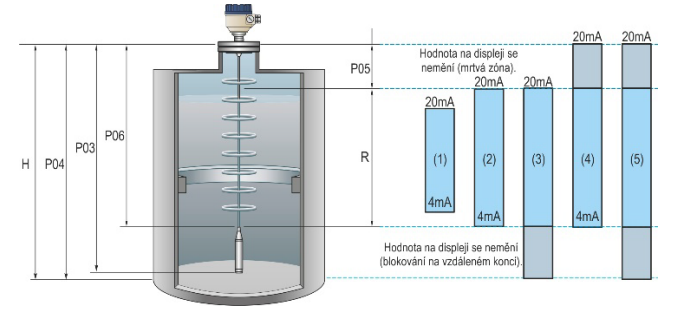

P03 – Délka lana P04 – Měřící rozsah P05 – Mírtvá zóna P06 – Blokování na vzdáleném konci Další značení na obr.: R – Měřící rozsah H – Výška nádrže

**POZNÁMKA:** Referenčním bodem (nulou) pro měření vzdálenosti je spodek hexagonální matice (začátek závitu). U přírubového provedení je to spodní plocha příruby. Pokud je parametr P06 nastaven na 0, tvoří měřicí rozsah délka sondy. Hodnoty pro proudový výstup 4...20 mA lze přiřadit přes následující parametry:

P10: Lower level value: EView2->"Device Settings"->"Outputs"->"Assignment of 4-mA")

P11: Upper level value: EView2->"Device Settings"->"Outputs"->"Assignment of 20-mA")

Případy níže referují ke sloupcům na ilustraci vlevo:

- Rozsah proudového výstupu (P10 a P11) je menší, než měřicí rozsah (P04). Hodnoty pro 4 a 20 mA nejsou omezené mrtvou zónou (P05) a blokováním na vzdáleném konci (P06).
- Rozsah proudového výstupu (P10 a P11) je omezen mrtvou zónou (P05) a blokováním na vzdáleném konci (P06): Proudový výstup 4...20 mA není omezen.
- Proud 4 mA je na spodním limitu měřicího rozsahu (P04) a v zóně blokování na vzdáleném konci, zatímco proud 20 mA (P11) je omezen mrtvou zónou (P05),:

V zóně blokování (P06) bude snímač ukazovat poslední naměřený proud s referenčním bodem na spodním limitu rozsahu.

4. Proud 4 mA je omezen blokováním na vzdáleném konci (P06), zatímco proud 20 mA je na horním limitu měřicího rozsahu (P04) a v mrtvé zóně (P05):

V mrtvé zóně (P05) bude snímač ukazovat poslední naměřený proud s referenčním bodem na horním limitu rozsahu.

 5. Proud 4 mA je na spodním limitu měřicího rozsahu (P04) a v zóně blokování na vzdáleném konci a proud 20 mA je na horním limitu rozsahu a v mrtvé zóně (P05):

V mrtvé zóně (P05) a v zóně blokování (P06) bude snímač ukazovat poslední naměřené hodnoty proudu s referenčními body na obou koncích měřicího rozsahu.

### 5.3.3. Chování při ztrátě odrazu

Pokud je signál silně zarušen, nebo je v mrtvé zóně, či zóně blokování na vzdáleném konci, tak jej snímač není schopen detekovat.

Zóny, používané k řešení ztráty signálu pomocí úpravy parametrů jsou uvedené v ilustraci na další straně).

K monitorování stavu měření slouží v softwaru EView2 funkce nazvaná "Device Status. Více detailů je uvedeno v kapitole 5.1.2.3. Stav lze také sledovat na displeji SAP–300.

htk701cz21p03 46/56

Varovné hlášení: "Echo losť": odraz je ztracen, "E": nádrž je prázdná, "F": nádrž je plná, "Echo in near blocking": odraz v blízkosti mrtvé zóny, "Echo in far blocking": odraz v zóně blokování na vzdáleném konci.

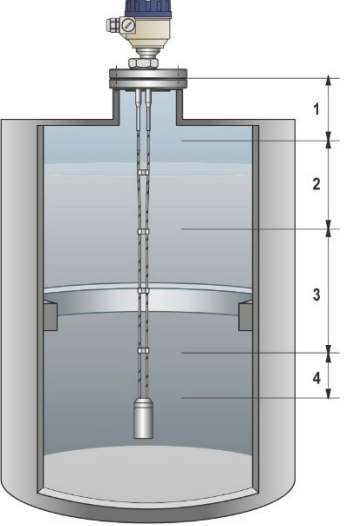

#### Zóna 1: Detekční zpoždění

Zpoždění filtruje nežádoucí interference. Tato funkce byla však nahrazena **Prahovou úrovní**, kterou lze upravit v Echo diagramu.

#### Zóna 2: Mrtvá zóna: P05

Prodloužením továrně dané mrtvé zóny lze eliminovat jakékoliv falešné signály na úkor omezení měřicího rozsahu. Ve chvíli, kdy se hladina přiblíží k mrtvé zóně se v EView2 objeví varovné hlášení "F" s textem "Echo in near blocking" (odraz v blízkosti mrtvé zóny).

#### Zóna 3: Aktuální měřicí zóna

V továrním nastavení snímač hledá nejkvalitnější odražený signál po celé délce sondy. Pokud dojde ke ztrátě odrazu, indikace a proudový výstup ukazují pouze

poslední naměřenou hodnotu. Objeví se varovné hlášení "Echo lost" (ztráta odrazu).

#### Zóna 4: Blokování na vzdáleném konci: P06

Nastavením této zóny lze eliminovat jakékoliv falešné signály vyskytující se na konci sondy na úkor omezení měřicího rozsahu. Indikace a proudový výstup zůstanou na poslední naměřené hodnotě. Objeví se varovné hlášení "E", "Echo in far blocking" (odraz v zóna blokování na vzdáleném konci).

#### 5.3.1.1. Zesílení a amplituda napětí

Radarový snímač využívající technologii TDR vysílá radarový signál, a poté čeká na jeho odraz s časovým zpožděním, který registruje je jako časově proměnné napětí. Na základě rychlosti šíření signálu a časového zpoždění pak vypočítá vzdálenost (hladinu).

Který odraz je falešný, a který od hladiny měřeného materiálu vyhodnocuje sofistikovaný algoritmus poháněný mikroprocesorem.

V ideálním případě má odraz od hladiny největší amplitudu napětí, a pak je snadné jej vyhodnotit. Nicméně, ve skutečných podmínkách může být odraz silně zarušen. Faktory jako nevhodné procesní připojení, elementy v nádrži (žebříky, lopatky míchadel, žebrování, potrubí, armatury a relativní permitivita média mohou mít negativní vliv odraz signálu.

- U silných odrazů s vysokou amplitudou lze ostatní rušivé signály eliminovat nastavením Prahové úrovně
- V případě slabého signálu pomáhá zesílení signálu. Zvýrazní tak rozdíl mezi slabým odrazem od hladiny a rušivými odrazy.
- Automatické přepínání zesílení má své limity.

#### Příklad zesílení signálu:

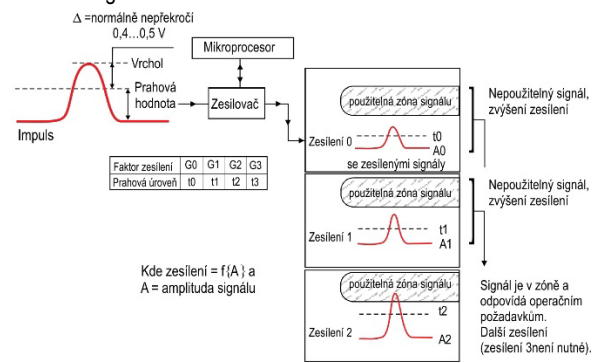

#### Koeficient zesílení

Zesílení je automaticky nastaveno ve výchozím nastavení tak, aby byl měřený signál co nejideálnější.

Hodnotu zesílení lze manuálně změnit v parametru P24.

Amplituda signálu je úměrná relativní permitivitě (ε<sub>i</sub>) měřeného materiálu. Pro signály s malou amplitudou je zesílení nutností.

Zvolené zesílení závisí na relativní permitivitě materiálu (ɛ<sub>r</sub>) a typu sondy.

| Úroveň | Koeficient zesílení |
|--------|---------------------|
| 1      | 1,00                |
| 2      | 2,111               |
| 3      | 4,4                 |
| 4      | 8,927               |

#### Prahová úroveň

Prahová úroveň (Threshold) slouží k eliminaci rušivých odrazů. Princip funkce je následující:

- Všechny odrazy pod prahovou úrovní jsou eliminovány a snímač je tak nebere v potaz.
- Pokud však v měřicím rozsahu není žádný signál, snímač může zvýšit zesílení a odraz od hladin i rušivé signály se tak mohou dostat nad prahovou úroveň.

Tovární nastavení snímače lze využít pro většinu aplikací, ale může být zapotřebí upravit prahovou úroveň pro specifickou aplikaci pokud:

- Měřený materiál má nízkou relativní permitivitu (ε<sub>r</sub>), např. olej.
- V případě vícenásobných rušivých odrazů nebo v důsledku nepříznivých instalačních podmínek.
- Pokud na sondě dochází k usazování materiálu.

Na obrázku níže lze vidět příklad blokování nežádoucího odrazu, úpravou prahové úrovně.

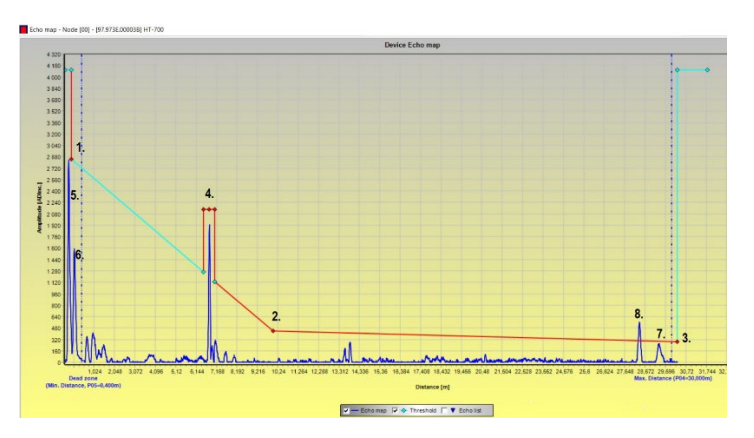

Prahová úroveň je v továrním nastavení stanovena v bodech "1.", "2.", "3."

- Nastavení je přípustné pouze v odůvodněných případech: např.: zvýšená základní linie, úroveň signálu, silný šum v blízkosti snímače!
- Signály v oblasti pod úrovní prahové úrovně nejsou brány v potaz.
- Prahovou úroveň lze v Echo diagramu změnit kliknutím na možnost Threshold settings / Threshold po stisknutí pravého tlačítka myši.
- Levým tlačítkem myši lze přetáhnout body na grafu. Je třeba nastavit počáteční, střední a koncový bod.
   Odraz od hladiny musí být nad prahovou úrovní.

Čtyři vedlejší prahové body jsou určeny k potlačení rušivých vlivů s větší amplitudou. Příkladem je bod "4"." na obrázku.

- Rozšíření prahových hodnot lze také upravit v Echo Diagramu kliknutím na Threshold settings / Threshold edit po stisknutí pravého tlačítka myši.
- V nabídce po stisknutí pravého tlačítka myši můžete přidat nový bod prahové hodnoty kliknutím na Threshold settings / Add Threshold mask point. Bod se objeví v místě, kde se nachází šipka myši.
- Omylem vytvořené body lze odstranit pomocí Threshold settings / Del current Threshold mask point v seznamu po stisknutí pravého tlačítka myši.
- Prostřední ze tří bodů lze přesunout na požadované místo uchopením levým tlačítkem myši.
- Podobným způsobem lze upravit l šířku prahové úrovně uchopením její krajních bodů.
  - Na sondě se mohou tvořit usazeniny materiálu, což způsobí zpomalení šířícího se signálu, a tím pádem posunutí změřené vzdálenosti.

Další body v diagramu

- "5.": Referenční signál
- "6.": Odraz od procesního připojení (nevyskytuje se u koaxiální sondy).
- "7.": Odraz od konce závaží
- "8.": Odraz od hladiny

#### 5.3.4. Typické formy signálu

Následující grafy ukazují typické formy signálu viditelné v Echo diagramu.

| Emitovaný puls                                    | Emitovaný puls                                    | Emitovaný puls                   | Emitovaný puls                   |
|---------------------------------------------------|---------------------------------------------------|----------------------------------|----------------------------------|
| Příruba<br>(procesní připojeni) Signál od hladiny | Příruba Signál od hladiny<br>(procesní připojení) | Signál od hladiny                | Signál od hladiny                |
| Tyč nebo lano se zesílením "1"                    | Tyč nebo lano se zesílením "1"                    | Koaxiální sonda se zesílením "1" | Koaxiální sonda se zesílením "2" |

V grafu koaxiální sondy není žádný odraz od procesního připojení, protože konstrukce sondy nezpůsobuje změnu impedance kvůli procesnímu připojení. Amplituda signálu odraženého od povrchu měřeného materiálu se zvyšuje s rostoucí hladinou a klesá s klesající hladinou.

**Poznámka k měření sypkých látek:** u většiny měření sypkých látek se měření provádí při zesílení 3 (s výjimkou materiálu s vysokou relativní permitivitou (ε<sub>r</sub>), jako je např. uhelný prach).

Pokud měření není spolehlivé a snímač používá zesílení 1 a 3, tak je signál nejspíše rušen odrazem od mechanické překážky v nádrži.

#### 5.4. CHYBOVÉ KÓDY

| Chybové hlášení                                                                                             | Závada                                                                                                    | Řešení                                                                                                    |
|----------------------------------------------------------------------------------------------------|----------------------------------------------------------------------------------------------------|----------------------------------------------------------------------------------------------------|
| "Tank full".<br>Snímač indikuje maximální hladinu,<br>která se nemění.                                      | Nejedná se o závadu. Hladina dosáhla (a možná<br>překročila) zadaný maximální měřící rozsah.<br>V takovém stavu snímač indikuje maximální hladinu. | Pokud se hladina vrátí zpět do měřicího rozsahu, tak snímač bude bez problému<br>fungovat.                                                                                                    |
| "Tank empty".<br>Snímač indikuje minimální hladinu,<br>která se nemění.                                     | Nejedná se o závadu. Hladina dosáhla (a možná<br>překročila) zadaný minimální měřící rozsah.<br>V takovém stavu snímač indikuje minimální hladinu. | Pokud se hladina vrátí zpět do měřicího rozsahu, tak snímač bude bez problému<br>fungovat.                                                                                                    |
| "Tank full" a "Level lost".<br>Snímač indikuje minimální, nebo<br>maximální hladinu a hodnota se<br>nemění. | Nejedná se o závadu. Hladina nastoupila do úrovně mrtvé<br>zóny a snímač tak nemá signál.                                                          | Aby snímač mohl opět správně měřit, tak musí hladina klesnou pod mrtvou zónu.                                                                                                    |
| "Level lost".<br>Hladina se nemění.                                                                         | Snímač nevidí žádný odraz.                                                                                                    | Je nutné zobrazit Echo Diagram. Možným řešením je úprava prahové hodnoty.                                                                                                    |
| "Reference not found"                                                                                       | Nastane, když je problém s časovou základnou obvodu<br>měřicí karty.                                                                               | Kontaktujte zastoupení společnosti NIVELCO.                                                                                                    |
| "Level lost" and "Reference not<br>found".<br>Hodnota se nemění.                                            | Sonda byla vystavena elektrostatickému výboji (ESD).                                                                                               | Přístroj začne znovu vyhledávat měřicí signál a zobrazí výsledek.<br>Pokud se hodnota nemění, může být snímač poškozen v důsledku ESD výboje a<br>bude nutné vyměnit elektroniku. Kontaktujte zastoupení společnosti NIVELCO! |
| "Flange not found"                                                                                          | Snímač je nesprávně naprogramován pro lanovou nebo<br>tyčovou sondu, zatímco je nainstalována koaxiální sonda.                                     | Kontaktujte zastoupení společnosti NIVELCO.                                                                                                    |

| Chybové hlášení          | Závada                                                               | Řešení                                                                     |
|--------------------------|----------------------------------------------------------------------|----------------------------------------------------------------------------|
| "Delay out of limits".   | Snímač nevidí žádný odraz.                                           |                                                                            |
| Hodnota se nemění.       | Dokud tato chyba přetrvává, snímač<br>nebude fungovat.               | Snímač může být nutné vyměnit. Kontaktujte zastoupení společnosti NIVELCO. |
| "Negative voltage error" | Nastane, když je problém s časovou<br>základnou obvodu měřicí karty. | Kontaktujte zastoupení společnosti NIVELCO.                                |
| "VC01 voltage error"     |                                                                      |                                                                            |
| "VC02 voltage error"     |                                                                      |                                                                            |
| "Reprogramming FPGA"     |                                                                      |                                                                            |

| Chybové hlášení                                                                                                    | Závada                                                                                          | Řešení                                                                                                    |  |  |
|----------------------------------------------------------------------------------------------------|-------------------------------------------------------------------------------------------------|----------------------------------------------------------------------------------------------------|--|--|
| Chování snímače                                                                                                    | Chování snímače                                                                                 |                                                                                                    |  |  |
| Snímač není přesný pro měření<br>materiálů s vysokou relativní<br>permitivitou. (ε <sub>r</sub> ).<br>Při měření dochází ke<br>konstantnímu posunu. | Nastavení výšky nádrže není správně                                                             | Zkontrolujte výšku nádrže a parametry.<br>Pokud byla ve snímači vyměněna elektronika, zkontrolujte, zda jsou tovární parametry stejné jako<br>původní!<br>Pro přístup do továrního menu kontaktujte společnost NIVELCO!                                                                                                    |  |  |
| Snímač indikuje nepřesnou<br>hodnotu hladiny.                                                                                                    | Přístroj nedetekuje správný signál.                                                             | Zkontrolujte, zda se v nádrži nenacházejí součásti, které zasahují do zorného pole snímače.<br>Zkontrolujte Echo Diagram a dle potřeby upravte mrtvou zónu, prahovou úroveň a blokování na<br>vzdálením konci.<br>Prahová úroveň by měla být nastavena tak, aby skrývala rušivé signály, ale s dostatečnou rezervou<br>pro detekci požadovaného signálu. Odraz signálu (stejný jako počáteční signál) může být příliš silný,<br>pokud se sonda dotýká stěny nebo vstupního hrdla (vizte 1.3.5). Nutná úprava. |  |  |
| Snímač neměří přesně, pokud jsou<br>v nádrži dvě nebo více vrstev.                                                                                  | Snímač nemusí být pro tuto aplikaci<br>správně nastaven a místo hladiny bude<br>měřit rozhraní. | Zkontrolujte, zda je v okně "Programování zařízení" na kartě "Aplikace" nastavena možnost"<br>2 kapaliny, 1 hladina".<br>Zkontrolujte také, zda je horní vrstva vzdálena alespoň 100 mm od měřeného materiálu. Kontaktujte<br>zastoupení společnosti NIVELCO.                                                                                                    |  |  |

| Chybové hlášení                                                                      | Závada                                                     | Řešení                                                                                                    |  |
|--------------------------------------------------------------------------------------|------------------------------------------------------------|----------------------------------------------------------------------------------------------------|--|
| Elektrické připojení a výstup                                                        |                                                            |                                                                                                    |  |
| Proudový výstup je < 4 mA.                                                           | Bez napájení.                                              | Zkontrolujte napájecí napětí.                                                                                                    |  |
|                                                                                      | Zařízení není správně připojeno.                           | Zkontrolujte kabeláž mezi snímačem a zdrojem napájení                                                                                                  |  |
|                                                                                      | Nastavení proudového výstupu není<br>správně.              | Proveďte kalibraci, pokud k tomu máte oprávnění, nebo kontaktujte zastoupení společnosti NIVELCO.                                                      |  |
| Proudový vystup je 22 mA.                                                            |                                                            |                                                                                                    |  |
|                                                                                      | Došlo k chybě.                                             | Zkontrolujte stav snímače. Jedná se o indikaci chyby při ztrátě odrazu.                                                                                |  |
|                                                                                      |                                                            |                                                                                                    |  |
|                                                                                      | Při spouštění snímače.                                     | Počkejte 50 sekund!<br>Pokud proudový výstup nejprve skáče mezi 4 a 20 mA, a pak indikuje proud 22 mA, zkontaktujte<br>zastoupení společnosti NIVELCO. |  |
| Proudový výstup má na svorkách jiné<br>hodnoty, než v EView2.                        | Nastavení proudového výstupu není<br>správně.              | Zkontrolujte proudovou smyčku a připojení<br>Nastavte výstup podle popisu v uživatelské příručce a zkuste změnit prahovou úroveň.                      |  |
| Přenos dat přes digitální rozhraní<br>nefunguje.<br>Snímač je v procesu nastavování. | V počítači nejsou správně nastaveny komunikační parametry. | Zkontrolujte nastavení počítače (adresa / číslo snímače).                                                                                              |  |
| počkejte 50 sekund a zkuste to znovu.                                                | Špatné připojení k rozhraní.                               | Zkontrolujte připojení                                                                                                    |  |
|                                                                                      | Proudový výstup < 4 mA.                                    | Kantaktuita zastaupani apalažnasti NIV/ELCO                                                                                                    |  |
|                                                                                      | Proudový výstup = 22 mA.                                   |                                                                                                    |  |

htk701cz21p03 Červenec 2022 NIVELCO si vyhrazuje právo změnit technické specifikace bez předchozího upozornění!